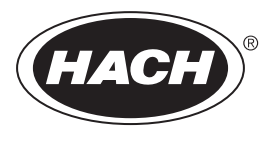

DOC023.72.90685

# **BioTector B7000 Online TOC/TN-Analysator**

Wartung und Fehlerbehebung

02/2025, Ausgabe 4

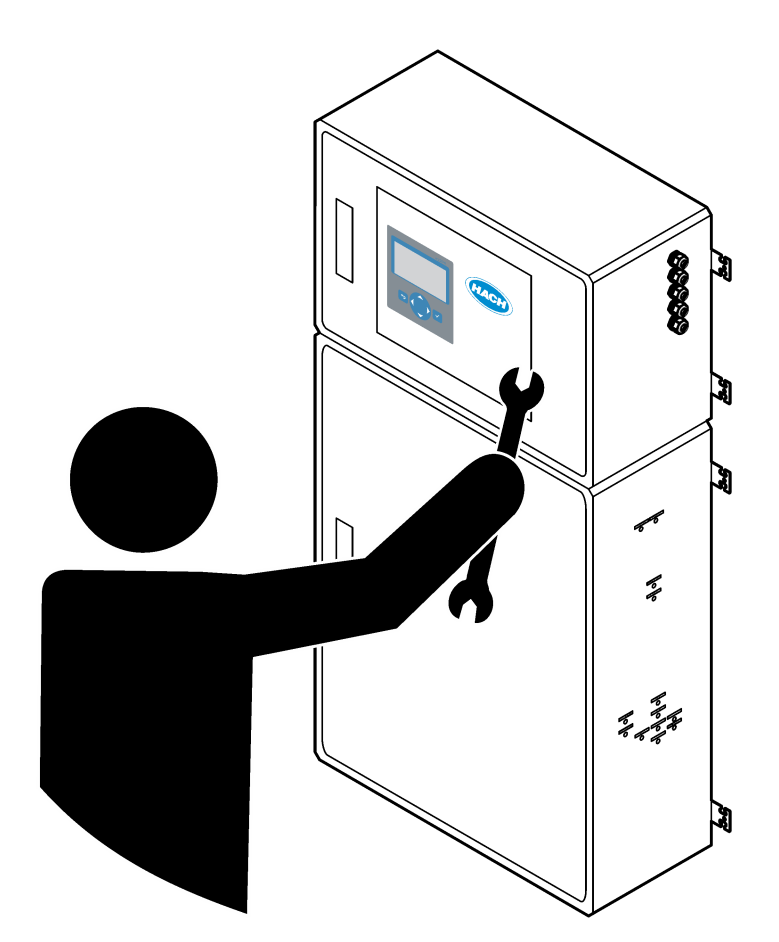

| Kapitel 1 Wartung                                                       | 3    |
|-------------------------------------------------------------------------|------|
| 1.1 Sicherheitshinweise                                                 | 3    |
| 1.1.1 Sicherheitssymbole und -kennzeichnungen                           | 3    |
| 1.1.2 Bedeutung von Gefahrenhinweisen                                   | 4    |
| 1.1.3 Elektrische Sicherheitsmaßnahmen                                  | 4    |
| 1.1.4 Ozonschutzmaßnahmen                                               | 4    |
| 1.2 Wartungsplan                                                        | 5    |
| 1.3 Wöchentliche Wartung                                                | 5    |
| 1.4 Nachfüllen oder Austauschen der Reagenzien                          | 6    |
| 1.5 Öffnen Sie die Türen                                                | 7    |
| 1.6 Austauschen einer Sicherung                                         | 7    |
| 1.7 Abschaltverfahren                                                   | 10   |
| 1.7.1 Spülen der Reagenzleitungen                                       | . 10 |
| Kapitel 2 Fehlersuche und Behebung                                      | . 13 |
| 2.1 Systemfehler                                                        | 13   |
| 2.2 Systemwarnungen                                                     | 16   |
| 2.3 Benachrichtigungen                                                  | 22   |
| 2.4 Anzeigen des Statusverlaufs vor einem Fehler                        | . 22 |
| Kapitel 3 Diagnose                                                      | . 25 |
| 3.1 Durchführen eines Drucktests                                        | . 25 |
| 3.2 Durchführen eines Durchflusstests                                   | 25   |
| 3.3 Durchführen eines Ozontests                                         | . 26 |
| 3.4 Durchführen eines Probenpumpentests                                 | . 27 |
| 3.5 Durchführen eines pH-Tests                                          | 27   |
| 3.6 Durchführen eines Flüssigphasentests                                | . 29 |
| 3.7 Oxidationsanalysesimulationen durchführen                           | 30   |
| 3.8 Durchführen von Flüssigkeitsanalysesimulationen                     | 32   |
| 3.9 Durchführen einer Relaisprüfung oder Prüfung des 4 - 20 mA-Ausgangs | . 33 |
| 3.10 Anzeigen des Eingangs- und Ausgangsstatus                          | . 34 |
| 3.11 Anzeigen des Modbus-Status                                         | 35   |
| 3.12 Modbus-Fehlersuche                                                 | 36   |
| Kapitel 4 Analyseeinheit                                                | . 37 |
| Kapitel 5 Komponenten des Steuerungsgehäuses                            | . 39 |
| Kapitel 6 Ersatzteile und Zubehör                                       | . 41 |

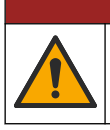

**A**GEFAHR

Mehrere Gefahren. Nur qualifiziertes Personal sollte die in diesem Kapitel des Dokuments beschriebenen Aufgaben durchführen.

### 1.1 Sicherheitshinweise

Bitte lesen Sie dieses gesamte Handbuch, bevor Wartungsarbeiten oder Fehlerbehebung an diesem Gerät durchgeführt werden. Beachten Sie alle Gefahren- und Warnhinweise. Nichtbeachtung kann zu schweren Verletzungen des Bedienpersonals oder Schäden am Gerät führen.

Stellen Sie sicher, dass die durch dieses Messgerät gebotene Sicherheit nicht beeinträchtigt wird. Verwenden bzw. installieren Sie das Messgerät nur wie in diesem Handbuch beschrieben.

#### 1.1.1 Sicherheitssymbole und -kennzeichnungen

Lesen Sie alle am Gerät angebrachten Aufkleber und Hinweise. Nichtbeachtung kann Verletzungen oder Beschädigungen des Geräts zur Folge haben. Im Handbuch wird in Form von Warnhinweisen auf die am Gerät angebrachten Symbole verwiesen.

Die folgenden Sicherheitssymbole und -kennzeichnungen werden auf dem Gerät und in der Produktdokumentation verwendet. Die Definitionen sind in der folgenden Tabelle aufgeführt.

|   | Achtung/Warnung. Dieses Symbol weist darauf hin, dass eine entsprechende Sicherheitsanweisung befolgt werden muss oder eine potenzielle Gefahr besteht.                                                                                                    |
|---|----------------------------------------------------------------------------------------------------|
| 4 | Gefährliche Spannung. Dieses Symbol weist darauf hin, dass gefährliche Spannungen vorhanden sind, wenn die Gefahr eines Stromschlags besteht.                                                                                                    |
|   | Heiße Oberfläche. Dieses Symbol gibt an, dass die bezeichnete Stelle heiß werden kann und deswegen ohne<br>entsprechende Schutzvorkehrungen nicht berührt werden sollte.                                                                                                    |
|   | Ätzende Substanz. Dieses Symbol weist auf das Vorhandensein einer stark korrodierenden oder anderen gefährlichen Substanz und auf Gefahren durch Chemikalien hin. Nur Personal, das im Umgang mit Chemikalien geschult und qualifiziert ist, darf mit Chemikalien arbeiten oder Wartungsarbeiten an den chemischen Systemen des Geräts vornehmen. |
|   | Toxisch. Dieses Symbol weist auf eine Gefährdung durch giftige Substanzen hin.                                                                                                    |
|   | Dieses Symbol zeigt das Vorhandensein von Geräten an, die empfindlich auf elektrostatische Entladung reagieren.<br>Es müssen Vorsichtsmaßnahmen getroffen werden, um die Geräte nicht zu beschädigen.                                                                                                    |
|   | Dieses Symbol weist auf eine Gefährdung durch umherfliegende Bruchstücke hin.                                                                                                    |
|   | Schutzerdung. Dieses Symbol weist auf eine Klemme hin, die für den Anschluss an einen externen Leiter zum Schutz vor Stromschlägen im Falle eines Fehlers vorgesehen ist (oder auf die Klemme einer Schutzerde-(Masse-)Elektrode).                                                                                                    |
| È | Geräuschlose (saubere) Masse. Dieses Symbol weist auf eine Funktionserdungsklemme (Erdung) hin (z.B. ein speziell entwickeltes Erdungssystem), um eine Fehlfunktion des Geräts zu vermeiden.                                                                                                    |

|   | Dieses Symbol weist auf Gefahr durch Einatmen hin.                                                                                                    |
|---|----------------------------------------------------------------------------------------------------|
|   | Dieses Symbol weist auf eine Gefahr durch Heben hin, da der Gegenstand schwer ist.                                                                                                    |
|   | Dieses Symbol weist auf eine Brandgefahr hin.                                                                                                    |
| X | Elektrogeräte, die mit diesem Symbol gekennzeichnet sind, dürfen nicht im normalen öffentlichen Abfallsystem entsorgt werden. Senden Sie Altgeräte an den Hersteller zurück. Dieser entsorgt die Geräte ohne Kosten für den Benutzer. |

#### 1.1.2 Bedeutung von Gefahrenhinweisen

Die folgenden Warnfelder werden in diesem Dokument verwendet, um wichtige Anweisungen für den sicheren Betrieb des Geräts anzugeben.

**A GEFAHR** Kennzeichnet eine mögliche oder drohende Gefahrensituation, die, wenn sie nicht vermieden wird, zum Tod oder zu schweren Verletzungen führt.

**AWARNUNG** 

Weist auf eine mögliche Gefahrensituation hin, die zum Tod oder zu einer schwerwiegenden Verletzung führen kann.

# **A**VORSICHT

Weist darauf hin, dass bei einer potenziell gefährlichen Situation, die zu leichten oder mittelschweren Verletzungen führen kann, eine Vorsichtsmaßnahme zu befolgen ist.

ACHTUNG

Kennzeichnet eine Situation, die, wenn sie nicht vermieden wird, das Gerät beschädigen kann. Informationen, die besonders beachtet werden müssen.

#### 1.1.3 Elektrische Sicherheitsmaßnahmen

Die Netzteile im elektrischen Gehäuse enthalten Kondensatoren, die mit gefährlichen Spannungen geladen sind. Nachdem die Hauptstromversorgung getrennt wurde, lassen Sie den Kondensatoren Zeit zum Entladen (mindestens eine Minute), bevor Sie das elektrische Gehäuse öffnen.

#### 1.1.4 Ozonschutzmaßnahmen

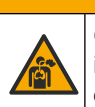

**AVORSICHT** 

Gefahr durch das Einatmen von Ozon. Dieses Gerät erzeugt Ozon, das in den Geräten, insbesondere in den internen Rohrleitungen, enthalten ist. Unter Fehlerbedingungen kann das Ozon freigesetzt werden.

Es wird empfohlen, den Abgasanschluss gemäß den geltenden Anforderungen an einen Abzug oder an die Gebäudeaußenseite anzuschließen.

Auch geringe Ozonkonzentrationen können empfindliche Nasen-, Bronchial- und Lungenmembrane schädigen. Bei ausreichender Konzentration kann Ozon Kopfschmerzen, Husten, Augen-, Nasen- und Rachenreizung verursachen. Die betroffene Person sollte sofort in einen Bereich mit nicht verunreinigter Luft gebracht werden. Außerdem sind unverzüglich Erste-Hilfe-Maßnahmen einzuleiten. Die Art und Härte der Symptome basiert auf der Konzentration und der Zeit (n), die Personen dieser Konzentration ausgesetzt sind. Bei einer Ozonvergiftung kommt es zu einem oder mehreren der folgenden Symptome:

- Reizung oder Brennen von Augen, Nase oder Rachen
- Mattigkeit
- Stirnseitiger Kopfschmerz
- Druckgefühl unter dem Brustbein
- Gefühl von Druck oder Einengung
- Saurer Geschmack im Mund
- Asthma

Bei einer schwereren Ozonvergiftung können folgende Symptome auftreten: Atemnot, Husten, Erstickungsgefühl, Herzrasen, Schwindel, niedriger Blutdruck, Krämpfe, Schmerzen im Brustkorb und allgemeine körperliche Schmerzen. Ozon kann eine oder mehrere Stunden nach dem Einatmen zu einem Lungenödem führen.

#### 1.2 Wartungsplan

# ACHTUNG

Um Schäden am Gerät zu vermeiden, muss die wöchentliche Wartung durch einen von Hach geschulten Bediener oder durch von Hach geschultes Wartungspersonal durchgeführt werden. Um Schäden am Gerät zu vermeiden, muss die halbjährliche und jährliche Wartung und Fehlerbehebung durch von Hach geschultes Wartungspersonal durchgeführt werden.

 Tabelle 1 zeigt den empfohlenen Wartungsplan. Je nach Anforderungen der Anlage und

 Betriebsbedingungen kann es erforderlich sein, einige Aufgaben häufiger auszuführen.

| Aufgabe                                                         | 1 Woche | 6 Monate | 12 Monate | Nach Bedarf |
|-----------------------------------------------------------------|---------|----------|-----------|-------------|
| Wöchentliche Wartung<br>auf Seite 5                             | Х       |          |           |             |
| Wartung nach<br>6 Monaten <sup>1</sup>                          |         | Х        |           |             |
| Wartung nach<br>12 Monaten <sup>1</sup>                         |         |          | Х         |             |
| Wartung der<br>NF300 Umwälzpumpe <sup>1</sup>                   |         | Х        | Х         |             |
| Nachfüllen oder<br>Austauschen der<br>Reagenzien<br>auf Seite 6 |         |          |           | X           |
| Austauschen einer<br>Sicherung<br>auf Seite 7                   |         |          |           | Х           |
| Abschaltverfahren<br>auf Seite 10                               |         |          |           | Х           |

Tabelle 1 Wartungsplan

## 1.3 Wöchentliche Wartung

Führen Sie die wöchentliche Wartung anhand der folgenden Checkliste durch. Gehen Sie dabei in der angegebenen Reihenfolge vor.

<sup>&</sup>lt;sup>1</sup> Anweisungen finden Sie in der mit dem Wartungssatz bereitgestellten Dokumentation.

#### Wartung

| Aufgabe                                                                                                    | Initialen |
|----------------------------------------------------------------------------------------------------|-----------|
| Wählen Sie BETRIEB > START, STOPP > BEENDEN & ANHALTEN oder NOTSTOPP aus.                                                                                                    |           |
| Warten Sie, bis auf dem Display "SYSTEM GESTOPPT" angezeigt wird.                                                                                                    |           |
| Stellen Sie sicher, dass der Sauerstoffdruck, der dem Analysator zugeführt wird, korrekt ist.                                                                                                    |           |
| <ul> <li>Sauerstoffkonzentrator wird an gefilterte Geräteluft angeschlossen - 200 L/h bei weniger als 0,6 bar.<br/>Geräteluftdruck: 2,1 bar (30,5 psi, 90 L/min). Maximaler Luftdruck: 2,3 bar (33,35 psi).</li> <li>Sauerstoffkonzentrator mit integriertem Luftkompressor - 200 L/h bei weniger als 0,6 bar.</li> <li>Sauerstoffflasche, 50 L (Schweißqualität): 1,0 bar (14,5 psi)</li> </ul> |           |
| Wählen Sie WARTUNG > DIAGNOSE > SIMULIEREN > OXIDATIONSPHASE SIM. Wählen Sie MFC aus.<br>Stellen Sie den Durchfluss auf 20 L/h ein. Drücken Sie ✓, um den Massendurchflussregler (MFC) zu starten.<br>Der gemessene Durchfluss wird auf dem Display angezeigt.                                                                                                    |           |
| Stellen Sie sicher, dass der Sauerstoffregler 350 mbar bei 20 L/h anzeigt. Informationen zur Lage finden Sie unter Analyseeinheit auf Seite 37.                                                                                                    |           |
| Stellen Sie sicher, dass die Reagenzienstände ausreichend sind. Füllen Sie die Reagenzienbehälter bei<br>Bedarf nach, oder tauschen Sie sie aus. Siehe Nachfüllen oder Austauschen der Reagenzien auf Seite 6.                                                                                                    |           |
| Stellen Sie sicher, dass an den Reagenzienpumpen keine Lecks vorhanden sind. Informationen zur Position finden Sie unter Analyseeinheit auf Seite 37.                                                                                                    |           |
| Stellen Sie sicher, dass an der Umwälzpumpe keine Lecks vorhanden sind. Stellen Sie sicher, dass sich Flüssigkeit im Schlauch bewegt, wenn die Umwälzpumpe in Betrieb ist. Informationen zur Position finden Sie unter Analyseeinheit auf Seite 37.                                                                                                    |           |
| Stellen Sie sicher, dass an der Probenpumpe keine Lecks vorhanden sind.                                                                                                    |           |
| Stellen Sie sicher, dass der Sammelbehälter für oxidierte Proben keine Undichtigkeiten aufweist.                                                                                                    |           |
| Stellen Sie sicher, dass an den Ventilen im Analysator keine Lecks vorhanden sind. Informationen zur Position finden Sie unter Analyseeinheit auf Seite 37.                                                                                                    |           |
| Stellen Sie sicher, dass keine Probenleitungen des Analysators blockiert sind.                                                                                                    |           |
| Stellen Sie sicher, dass keine Abflussleitungen des Analysators blockiert sind.                                                                                                    |           |
| Stellen Sie sicher, dass für jeden Analysezyklus ein ausreichender Probenfluss zum Sammelbehälter der oxidierten Probe oder zum Probenschlauch für eine frische Probe vorhanden ist.                                                                                                    |           |
| Stellen Sie sicher, dass keine Blockierungen oder Beschädigungen am Ablaufstutzen vorhanden sind.<br>Informationen zur Position finden Sie unter Analyseeinheit auf Seite 37.                                                                                                    |           |
| Stellen Sie sicher, dass der Auslassschlauch nicht blockiert ist.                                                                                                    |           |
| Stellen Sie sicher, dass der Filter im Lüfter- und Entlüftungsgehäuse auf der Seite des Analysators nicht blockiert ist.                                                                                                    |           |
| Falls ein Probennehmer verwendet wird, stellen Sie sicher, dass er ordnungsgemäß funktioniert. Stellen Sie sicher, dass ein ausreichender Durchfluss zur Probeleitung vorhanden ist.                                                                                                    |           |

# 1.4 Nachfüllen oder Austauschen der Reagenzien

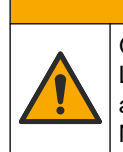

**A VORSICHT** Gefahr von Kontakt mit Chemikalien. Halten Sie sich an die Sicherheitsmaßnahmen im Labor, und tragen Sie Schutzkleidung entsprechend den Chemikalien, mit denen Sie arbeiten. Beachten Sie die Sicherheitsprotokolle in den aktuellen Materialsicherheitsdatenblättern (MSDS/SDB).

# **AVORSICHT**

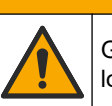

Gefahr durch Kontakt mit Chemikalien. Entsorgen Sie Chemikalien und Abfälle gemäß lokalen, regionalen und nationalen Vorschriften.

Füllen Sie die Säure- und Laugenreagenzienbehälter bei Bedarf nach, oder tauschen Sie sie aus, wenn der Analysator gestoppt wird.

- 1. Wählen Sie BETRIEB > START, STOPP > BEENDEN & ANHALTEN oder NOTSTOPP.
- 2. Füllen Sie Reagenzien nach, oder tauschen Sie sie aus.
- 3. Wählen Sie WARTUNG > INBETRIEBNAHME > REAG.UEBERWACHUNG.
- 4. Stellen Sie die Reagenzienvolumen ein.
- 5. Wählen Sie BETRIEB > REAGENZIENEINSTELLUNG> NEUE REAGENZIEN, um den Reagenzschlauch vorzubereiten und eine Nullkalibrierung durchzuführen.

## 1.5 Öffnen Sie die Türen

# ACHTUNG

Stellen Sie sicher, dass die Türgriffe vor dem Öffnen der Türen vollständig gedreht werden, da sonst die Türdichtung beschädigt werden kann. Wenn die Türdichtung beschädigt ist, können Staub und Flüssigkeit in das Gehäuse eindringen.

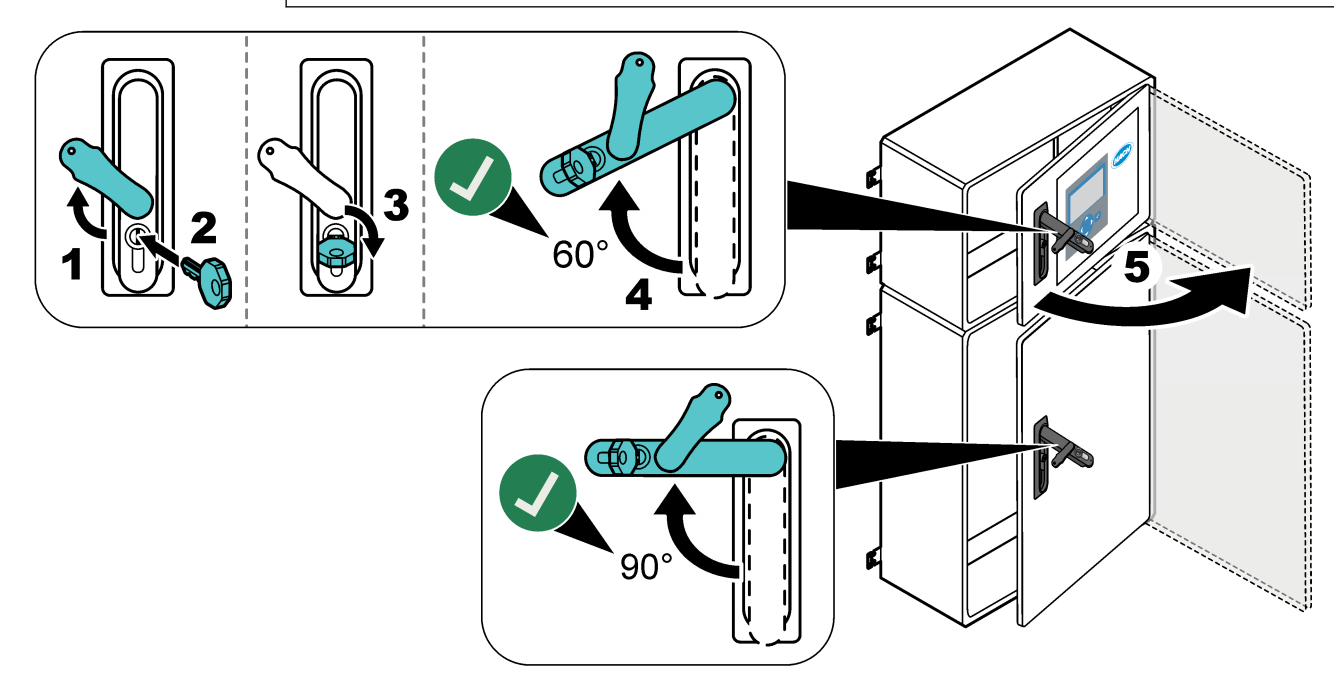

## 1.6 Austauschen einer Sicherung

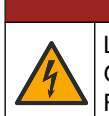

# **A**GEFAHR

Lebensgefahr durch Stromschlag. Unterbrechen Sie die gesamte Stromversorgung des Geräts, und trennen Sie alle Stromleitungen von den Instrumenten- und Relaisanschlüssen, bevor diese Wartungsaufgabe gestartet wird.

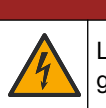

**A**GEFAHR

Lebensgefahr durch Stromschlag. Tauschen Sie Sicherungen gegen Sicherungen des gleichen Typs und Nennstroms aus.

Tauschen Sie durchgebrannte Sicherungen aus, um einen korrekten Betrieb zu gewährleisten. Informationen zu den Positionen der Sicherungen finden Sie unter Abbildung 1. Die technischen Daten der Sicherungen finden Sie unter Tabelle 2. Außerdem finden Sie an der oberen Tür ein Diagramm mit den Positionen der

Sicherungen.

#### Abbildung 1 Diagramm mit den Positionen der Sicherungen

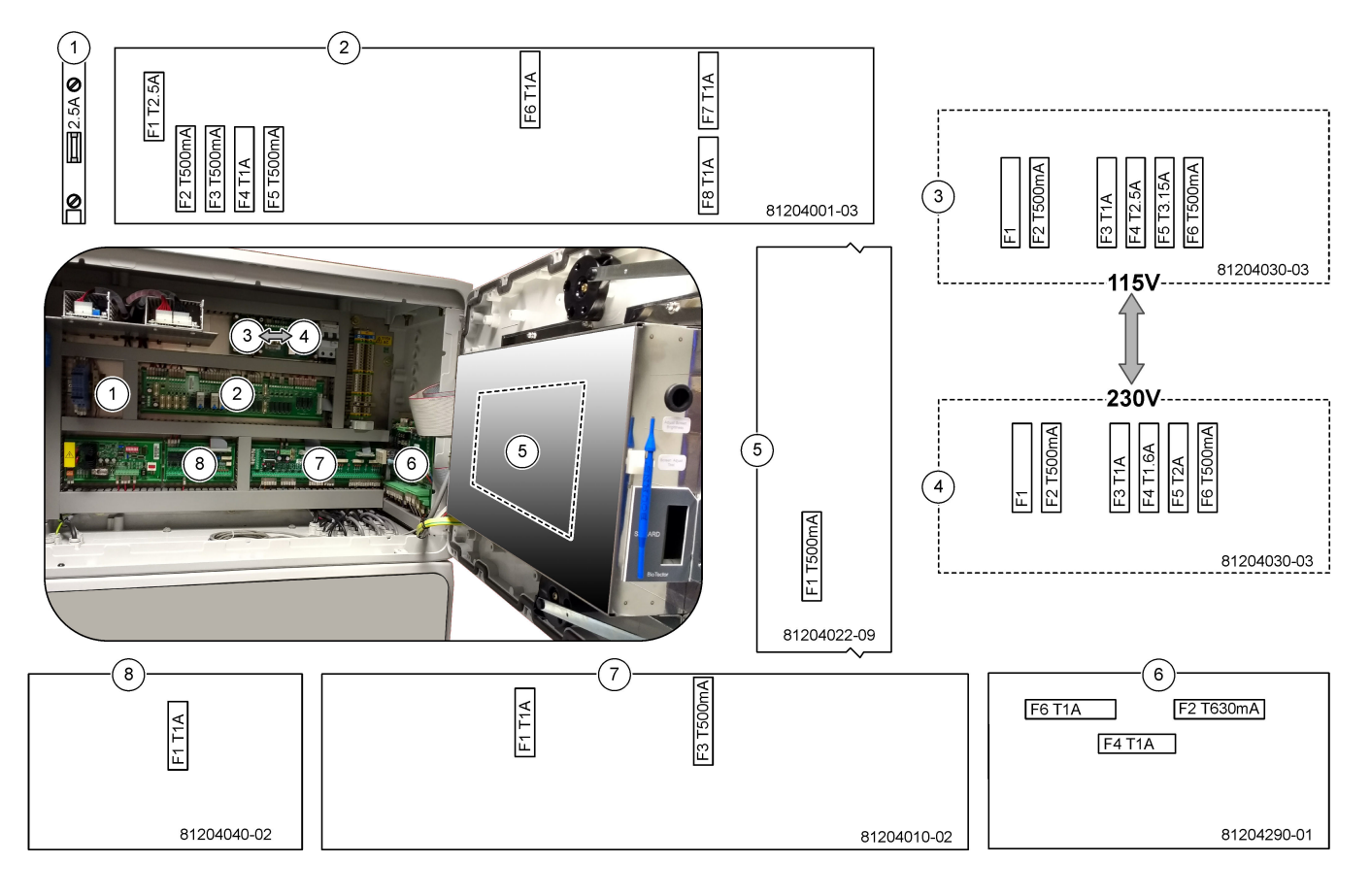

| Position | Name                                   | Anzahl                  | Größe                 | Material  | Anzahl | Strom      | Тур                    |
|----------|----------------------------------------|-------------------------|-----------------------|-----------|--------|------------|------------------------|
| 1        | Kühler DIN-Schiene                     | Anschluss-<br>klemme 47 | Miniatur<br>5 x 20 mm | Keramik   | F1     | 2,5 A (DC) | T 2,5 A H250V          |
| 2        | Relais-PCB                             | 81204001-03             | Miniatur<br>5 x 20 mm | Glas      | F1     | 2,5 A (DC) | T 2,5 A L125 V<br>DC   |
|          |                                        |                         |                       |           | F2     | 0,5 A (DC) | T 500 mA L<br>125 V DC |
|          |                                        |                         |                       |           | F3     | 0,5 A (DC) | T 500 mA L<br>125 V DC |
|          |                                        |                         |                       |           | F4     | 1,0 A (DC) | T 1 A L125 V DC        |
|          |                                        |                         |                       |           | F5     | 1,0 A (DC) | T 1 A L125 V DC        |
|          |                                        |                         |                       |           | F6     | 1,0 A (DC) | T 1 A L125 V DC        |
|          |                                        |                         |                       |           | F7     | 1,0 A (DC) | T 1 A L125 V DC        |
|          |                                        |                         |                       |           | F8     | 1,0 A (DC) | T 1 A L125 V DC        |
| 3        | 115 V AC Spannungs-PCB                 | 81204030-03             | Miniatur              | Keramik   | F1     | _          | leer                   |
|          | (Netz-PCB)                             |                         | 5 x 20 mm             |           | F2     | 0,5 A      | T 500 mA H250V         |
|          |                                        |                         |                       |           | F3     | 1,0 A      | T 1 A H250V            |
|          |                                        |                         |                       |           | F4     | 2,5 A      | T 2,50 A H250V         |
|          |                                        |                         |                       |           | F5     | 3,15 A     | T 3,15 A H250V         |
|          |                                        |                         |                       |           | F6     | 0,5 A      | T 500 mA H250V         |
| 4        | 230 V AC Spannungs-PCB                 | 81204030-03             | Miniatur              | Keramik   | F1     | _          | leer                   |
|          | (Netz-PCB)                             |                         | 5 x 20 mm             | 5 x 20 mm | F2     | 0,5 A      | T 500 mA H250V         |
|          |                                        |                         |                       |           | F3     | 1,0 A      | T 1 A H250V            |
|          |                                        |                         |                       |           | F4     | 1,6 A      | T 1,60 A H250V         |
|          |                                        |                         |                       |           | F5     | 2,0 A      | T 2 A H250V            |
|          |                                        |                         |                       |           | F6     | 0,5 A      | T 500 mA H250V         |
| 5        | Hauptplatine                           | 81204022-09             | Miniatur<br>5 x 20 mm | Glas      | F1     | 0,5 A (DC) | T 500 mA L125 V<br>DC  |
| 6        | NP E/A-Leiterplatte (TNTP-<br>Platine) | 81204290-01             | Miniatur<br>5 x 20 mm | Glas      | F2     | 630 mA     | T 630 mA H250V         |
|          |                                        |                         |                       |           | F4     | 1,0 A      | T 1 A H250V            |
|          |                                        |                         |                       |           | F6     | 1,0 A      | T 1 A H250V            |
| 7        | Signal-PCB                             | 81204010-02             | Miniatur<br>5 x 20 mm | Glas      | F1     | 1,0 A (DC) | T 1 A L125 V DC        |
|          |                                        |                         |                       |           | F3     | 0,5 (DC)   | T 500 mA L125 V<br>DC  |
| 8        | Stromerweiterungs-PCB                  | 81204040-02             | Miniatur<br>5 x 20 mm | Glas      | F1     | 1,0 A (DC) | T 1 A L125 V DC        |

#### Tabelle 2 Sicherungsspezifikationen

#### Legende:

A: Ampere

F: Sicherung

- H: Hohes Schaltvermögen
- ID: Kennzeichnung

L: Geringes Schaltvermögen mA: Milliampere PCB: PCB (Printed Circuit Board, Leiterplatte) T: Zeitverzögerung V: Volt

## 1.7 Abschaltverfahren

Wenn die Stromversorgung des Analysators länger als 2 Tage unterbrochen wird, bereiten Sie den Analysator mithilfe der folgenden Checkliste für das Herunterfahren oder die Lagerung vor. Führen Sie die Aufgaben in der angegebenen Reihenfolge aus.

| Tätigkeit                                                                                                    | Initialen |  |  |
|----------------------------------------------------------------------------------------------------|-----------|--|--|
| Wählen Sie BETRIEB > START, STOPP > BEENDEN & ANHALTEN oder NOTSTOPP aus.                                                                                                    |           |  |  |
| Warten Sie, bis auf dem Display "SYSTEM GESTOPPT" angezeigt wird.                                                                                                    |           |  |  |
| Entfernen Sie das Reagenz aus den Reagenzleitungen, um die Sicherheit zu gewährleisten. Siehe Spülen der Reagenzleitungen auf Seite 10.                                             |           |  |  |
| Trennen Sie die PROBENANSCHLÜSSE von den Probenquellen. Schließen Sie die PROBENANSCHLÜSSE an einen leeren Kunststoffbehälter oder einen Kunststoffbehälter mit offenem Abfluss an. |           |  |  |
| Führen Sie die folgenden Schritte aus:                                                                                                    |           |  |  |
| 1. Wählen Sie WARTUNG > DIAGNOSESIMULIEREN > OXIDATIONSPHASE SIM > REINIGSVENTIL.<br>Wählen Sie EIN aus, um das Reinigungsventil zu öffnen.                                         |           |  |  |
| 2. Stellen Sie sicher, dass alle Strom-, Hand- und Kalibrierventile geschlossen sind.                                                                                               |           |  |  |
| 3. Wählen Sie PROBENPUMPE und anschließend ZUR aus, um die Pumpe auf Rückwärtsbetrieb                                                                                               |           |  |  |
| einzustellen. Betätigen Sie die Probenpumpe im Rückwärtsbetrieb, bis die Probenleitungen und der                                                                                    |           |  |  |
|                                                                                                    |           |  |  |
| Trennen Sie die Stromversorgung des Analysators.                                                                                                    |           |  |  |

### 1.7.1 Spülen der Reagenzleitungen

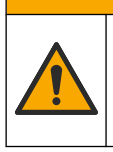

Gefahr von Kontakt mit Chemikalien. Halten Sie sich an die Sicherheitsmaßnahmen im Labor, und tragen Sie Schutzkleidung entsprechend den Chemikalien, mit denen Sie arbeiten. Beachten Sie die Sicherheitsprotokolle in den aktuellen Materialsicherheitsdatenblättern (MSDS/SDB).

**AVORSICHT** 

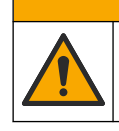

**A**VORSICHT

Gefahr durch Kontakt mit Chemikalien. Entsorgen Sie Chemikalien und Abfälle gemäß lokalen, regionalen und nationalen Vorschriften.

Entfernen Sie das Reagenz aus den Reagenzleitungen, um die Sicherheit zu gewährleisten.

- 1. Legen Sie die in den Sicherheitsdatenblättern (MSDS/SDS) benannte persönliche Schutzausrüstung an.
- 2. Entfernen Sie die Schläuche von den Anschlüssen ACID (SÄURE), BASE (LAUGE) und HCL WATER (HCL-WASSER) an der Seite des Analysators.
- **3.** Verbinden Sie die Anschlüsse ACID (SÄURE), BASE (LAUGE) und HCL WATER (HCL-WATER) mit einem Behälter mit entionisiertem Wasser. Wenn kein entionisiertes Wasser verfügbar ist, verwenden Sie Leitungswasser.

- **4.** Wählen Sie KALIBRIERUNG >NULLKALIBR. > AUTOREINIGUNG AUSFUEHREN, um einen Reinigungszyklus zu starten.
- **5.** Führen Sie Schritt **4** erneut aus.

Der Analysator ersetzt die Reagenzien in den Reagenzleitungen durch Wasser.

- **6.** Wenn der Reinigungszyklus abgeschlossen ist, entfernen Sie die Schläuche von dem Behälter mit entionisiertem Wasser, und lassen Sie sie an der Luft trocknen.
- 7. Führen Sie Schritt 4 zweimal durch.

Der Analysator ersetzt das Wasser in den Reagenzleitungen durch Luft.

## 2.1 Systemfehler

Wählen Sie BETRIEB > FEHLERSPEICHER, um die aufgetretenen Systemfehler anzuzeigen. Mit einem Sternchen (\*) gekennzeichnete Fehler und Warnungen sind aktiv.

Wenn oben links im Bildschirm mit den Reaktionsdaten oder im Bildschirm mit dem Reagenzienstatus "SYSTEMFEHLER" angezeigt wird, liegt ein Systemfehler vor. Messungen wurden gestoppt. Die 4 - 20 mA-Ausgänge sind auf die Standardstufe eingestellt (Standard: 1 mA). Das Systemfehlerrelais (Relais 20) ist eingeschaltet,.

Um den Analysator erneut zu starten, führen Sie die Schritte zur Fehlerbehebung für den Systemfehler aus. Siehe Tabelle 3. Um den Fehler zu bestätigen, wählen Sie den Fehler aus, und drücken Sie ✓.

**Hinweis:** Es liegen Systemfehler vor (z.B. 05\_Drucktestfehler), die vom Benutzer nicht bestätigt werden können. Diese Fehler werden zurückgesetzt und automatisch vom System bestätigt, wenn es gestartet bzw. neu gestartet oder der Fehler entfernt wird.

| Meldung                                                       | Beschreibung                                                                                                    | Ursache und Lösung                                                                                                    |  |  |
|---------------------------------------------------------------|----------------------------------------------------------------------------------------------------|----------------------------------------------------------------------------------------------------|--|--|
| 01_NIEDR. 02-FL EX                                            | Der Sauerstofffluss durch das<br>Ablaufventil (EX, MV1) lag länger als<br>der unter NIEDR. O2-FLIESSZT<br>eingestellte Zeitwert unter 50 % des<br>Sollwerts für den Sauerstoffdurchfluss<br>des MFC (Mengendurchflussregler).<br>Siehe WARTUNG ><br>SYSTEMKONFIGURATION ><br>FEHLEREINSTELLUNG >NIEDR. O2-<br>FLIESSZT. | <ul> <li>Sauerstoffflasche ist leer</li> <li>Problem mit der Sauerstoffversorgung</li> <li>Blockierung im Ozonzerstörer</li> <li>Blockierung im Schlauch nach dem MFC</li> <li>Auspuffventil ist ausgefallen oder blockiert</li> <li>Ausfall des MFC. Führen Sie einen<br/>Durchflusstest durch. Siehe Durchführen eines<br/>Durchflusstests auf Seite 25.</li> </ul>                                                                                |  |  |
| 02_NIEDR. 02-FL SO                                            | Der Sauerstofffluss durch das<br>Probenauslassventil (SO, MV5) lag<br>länger als der unter NIEDR. O2-<br>FLIESSZT eingestellte Zeitwert unter<br>50 % des MFC-Sollwerts.<br>Siehe WARTUNG ><br>SYSTEMKONFIGURATION ><br>FEHLEREINSTELLUNG >NIEDR. O2-<br>FLIESSZT.                                                      | <ul> <li>Sauerstoffflasche ist leer</li> <li>Problem mit der Sauerstoffversorgung</li> <li>Probenauslassventil ist ausgefallen oder<br/>blockiert</li> <li>Ausfall oder Blockierung im Auspuffventil (MV1)</li> <li>Ausfall des MFC. Führen Sie einen<br/>Durchflusstest durch. Siehe Durchführen eines<br/>Durchflusstests auf Seite 25.</li> </ul>                                                                                                 |  |  |
| 03_HOHER O2-FLUSS                                             | Der Sauerstofffluss durch das<br>Auspuffventil (MV1) lag länger als der<br>unter HOHE O2-FLIESSZEIT<br>eingestellte Zeitwert über 50 % des<br>MFC-Sollwerts.<br>Siehe WARTUNG ><br>SYSTEMKONFIGURATION ><br>FEHLEREINSTELLUNG >HOHE O2-<br>FLIESSZEIT.                                                                  | <ul> <li>Ausfall des MFC</li> <li>Sauerstoffdruck zu hoch</li> <li>Problem mit der Sauerstoffversorgung</li> </ul>                                                                                                    |  |  |
| 04_KEINE REAKTION<br>(einstellbar als Fehler oder<br>Warnung) | Kein TOC (oder TC) CO <sub>2</sub> -Spitzenwert,<br>oder der CO <sub>2</sub> -Spitzenwert liegt bei drei<br>aufeinanderfolgenden Reaktionen<br>unter der Einstellung für die CO2-<br>MENGE.<br>Siehe WARTUNG ><br>SYSTEMKONFIGURATION ><br>REAKT.PRUEFUNG > CO2-MENGE.                                                  | <ul> <li>Das Säurereagenz und/oder das Laugereagenz<br/>hat/haben die falsche Konzentration.</li> <li>Der Säure- und/oder der<br/>Laugereagenzienbehälter ist/sind leer.</li> <li>Die Säure- und/oder Laugereagenzleitungen<br/>sind blockiert oder enthalten Luftblasen.</li> <li>Die Säurepumpe und/oder die Laugenpumpe<br/>funktioniert/funktionieren nicht einwandfrei.</li> <li>Die Umwälzpumpe funktioniert nicht<br/>einwandfrei.</li> </ul> |  |  |

#### Tabelle 3 Systemfehler

| er MFC-Durchfluss ist während des<br>rucktests nicht unter den<br>ngestallten Wert für                                                                                                    | Der Analysator hat ein Gas- und/oder                                                                                                    |
|----------------------------------------------------------------------------------------------------|----------------------------------------------------------------------------------------------------|
| RUCKTESTFEHLER gesunken.<br>iehe WARTUNG ><br>YSTEMKONFIGURATION ><br>BLAUFPROGRAMM ><br>RUCK-/FLUSSTEST ><br>RUCKTESTFEHLER.                                                                                                    | <ul> <li>Flüssigkeitsleck.</li> <li>Ein Ventil ist undicht.</li> <li>Untersuchen Sie das Probenauslassventil, das<br/>Probenventil (ARS) und die<br/>Analysatoranschlüsse auf Undichtigkeiten.</li> <li>Untersuchen Sie die Umwälzpumpe auf<br/>Undichtigkeiten.</li> </ul>                                                                                                    |
| er MFC-Durchfluss ist während des<br>rucktests dreimal hintereinander<br>Standard) nicht unter den<br>ingestellten Wert für<br>RUCKPRUEFFEHLER gesunken.<br>iehe WARTUNG ><br>YSTEMKONFIGURATION ><br>BLAUFPROGRAMM ><br>RUCK-/FLUSSTEST ><br>RUCKPRUEFFEHLER. |                                                                                                    |
| Durchgebrannte Sicherung auf<br>Relaistafel 81204001.<br>Durchgebrannte F3-Sicherung auf<br>Signaltafel 81204010.<br>Das 24-V-Netzteil funktioniert<br>nicht einwandfrei.                                                                                      | Überprüfen Sie die 24-V-DC-Eingangsleistung.<br>Überprüfen Sie die Sicherungen auf der Relaistafel.<br>Informationen zur Position finden Sie unter<br>Komponenten des Steuerungsgehäuses<br>auf Seite 39. Überprüfen Sie die Sicherung F3 auf<br>der Signaltafel.<br>LED 6 auf der Signaltafel wird ausgeschaltet, wenn<br>der Fehler behoben ist.                                                                                                    |
| ie Ozonplatine funktioniert nicht<br>nwandfrei.                                                                                                    | Tauschen Sie die Ozonplatine aus. Wenden Sie sich an den technischen Kundendienst.                                                                                                    |
| as 24-V-Netzteil funktioniert nicht<br>nwandfrei.<br>urchgebrannte Sicherung auf der<br>ingangs-/Ausgangsplatine für<br>tickstoff Phosphor (NP E/A-Karte<br>1204290).                                                                                          | Überprüfen Sie die 24-V-DC-Eingangsleistung der<br>NP E/A-Karte (81204290). Informationen zur<br>Position finden Sie unter Komponenten des<br>Steuerungsgehäuses auf Seite 39. Überprüfen Sie<br>die Sicherungen F2, F4 und F6 auf der NP E/A-<br>Karte.<br>LED L1, L4 und L6 werden ausgeschaltet, wenn der<br>Fehler behoben ist.                                                                                                    |
| er CO <sub>2</sub> -Analysator funktioniert nicht<br>nwandfrei.                                                                                                    | Überprüfen Sie die 24-VDC-Eingangsleistung des<br>CO <sub>2</sub> -Analysators von der Hauptplatine (Kabel<br>101 und 102). Informationen zur Position finden Sie<br>unter Komponenten des Steuerungsgehäuses<br>auf Seite 39.<br>Überprüfen Sie das Signal vom CO <sub>2</sub> -Analysator.<br>Öffnen Sie den CO <sub>2</sub> -Analysator, und reinigen Sie<br>die Linsen.<br>Schalten Sie die Stromversorgung des Analysators<br>aus und wieder ein.<br>Weitere Tests entnehmen Sie dem Informationsblatt |
| as<br>inv<br>tic<br>12<br>er                                                                                                    | s 24-V-Netzteil funktioniert nicht<br>wandfrei.<br>rchgebrannte Sicherung auf der<br>gangs-/Ausgangsplatine für<br>kstoff Phosphor (NP E/A-Karte<br>104290).<br>r CO <sub>2</sub> -Analysator funktioniert nicht<br>wandfrei.                                                                                                    |

#### Tabelle 3 Systemfehler (fortgesetzt)

| Meldung                                                              | Beschreibung                                                                                                    | Ursache und Lösung                                                                                                    |
|----------------------------------------------------------------------|----------------------------------------------------------------------------------------------------|----------------------------------------------------------------------------------------------------|
| 12_CO2 IN O2 HOCH                                                    | Hoher CO <sub>2</sub> -Gehalt in der<br>Sauerstoffzufuhr.                                                             | Wählen Sie WARTUNG > DIAGNOSE ><br>SIMULIEREN > OXIDATIONSPHASE SIM aus.<br>Wenn der CO <sub>2</sub> -Wert auf der Anzeige mehr als<br>250 bis 300 ppm beträgt, untersuchen Sie die<br>Sauerstoffreinheit.                                                                                                    |
|                                                                      |                                                                                                    | Überprüfen Sie die Sauerstoffzufuhr und den Sauerstoffkonzentrator, falls zutreffend.                                                                                                    |
|                                                                      |                                                                                                    | Überprüfen Sie, ob eine CO <sub>2</sub> -Kontamination in der<br>Sauerstoffversorgung vorliegt. Siehe <i>Überprüfen der</i><br><i>Sauerstoffversorgung</i> im Betriebs- und<br>Installationshandbuch.                                                                                                    |
|                                                                      |                                                                                                    | Wenn die Sauerstoffreinheit ausreichend ist, öffnen<br>Sie den CO <sub>2</sub> -Analysator, und reinigen Sie die<br>Linsen. Wenn das Problem weiterhin besteht,<br>tauschen Sie die Filter des CO <sub>2</sub> -Analysators aus.                                                                                                    |
| 13_PRB.VENT. SEN.SEQ.                                                | Die Reihenfolge der<br>Probenventilsensoren ist falsch. Die<br>Probenventilsensoren sollten die                       | Überprüfen Sie, ob die Fehler 14_PROBENVENTIL<br>SEN1, 15_PROBENVENTIL SEN2 oder<br>16_PROBENVENTIL SEN3 aufgetreten sind.                                                                                                    |
| Reihenfolge Sensor 1, 2 und 3 haben.                                 |                                                                                                    | Überprüfen Sie Sicherung F6 auf der Relaisplatine.<br>Wählen Sie WARTUNG > DIAGNOSE ><br>PROBENVENTIL. Überprüfen Sie den Betrieb des<br>Probenventils. Überprüfen Sie die Verkabelung des<br>Probenventilsensors.                                                                                                    |
| 14_PROBENVENTIL SEN1<br>15_PROBENVENTIL SEN2<br>16_PROBENVENTIL SEN3 | Probenventilsensor 1, 2 oder 3 hat die<br>Position des Ventils nicht angezeigt.                                       | Überprüfen Sie Sicherung F6 auf der Relaisplatine.<br>Die Probenventilsensoren funktionieren nicht<br>einwandfrei, oder es liegt ein Ausrichtungsproblem<br>vor. Überprüfen Sie die Verkabelung auf der Ventil-<br>und auf der Signalplatine. Informationen zur<br>Position finden Sie unter Komponenten des<br>Steuerungsgehäuses auf Seite 39.                                           |
|                                                                      |                                                                                                    | Überprüfen Sie die Sensorsignale. Sehen Sie sich<br>die LEDs 12, 13 und 14 auf der Signalplatine sowie<br>DI01, DI02 und DI03 im Menü DIGITALER<br>EINGANG an. Wählen Sie WARTUNG ><br>DIAGNOSE > E/A-STATUS > DIGITALER<br>EINGANG. Informationen zur Position der Tafel<br>finden Sie unter Komponenten des<br>Steuerungsgehäuses auf Seite 39.<br>Tauschen Sie die Ventilbaugruppe aus. |
| 17_PRB.VENT. N. SYNC                                                 | Während des Probenpumpenbetriebs<br>wurde die korrekte Sensorposition<br>(Sensor 1) im Probenventil nicht<br>erkannt. | Tauschen Sie Relais 4 auf der Relaisplatine aus.<br>Informationen zur Position finden Sie unter<br>Komponenten des Steuerungsgehäuses<br>auf Seite 39.                                                                                                    |
|                                                                      |                                                                                                    | Überprüfen Sie das Sensorsignal. Sehen Sie sich<br>die LED 12 auf der Signaltafel und DI01 im Menü<br>DIGITALER EINGANG an. Wählen Sie WARTUNG<br>> DIAGNOSE > E/A-STATUS > DIGITALER<br>EINGANG. Informationen zur Position der Tafel<br>finden Sie unter Komponenten des<br>Steuerungsgehäuses auf Seite 39.                                                                             |

#### Tabelle 3 Systemfehler (fortgesetzt)

| Meldung                                                                            | Beschreibung                                                                                      | Ursache und Lösung                                                                                                    |
|------------------------------------------------------------------------------------|---------------------------------------------------------------------------------------------------|----------------------------------------------------------------------------------------------------|
| 18_LECKSUCHMITTELS                                                                 | Eine Flüssigkeitsleck-Erkennung im<br>Analysator ist aktiv. Es liegt ein<br>Flüssigkeitsleck vor. | Überprüfen Sie das Analysatorgehäuse auf Lecks.<br>Trennen Sie den Anschluss der Leckerkennung an<br>der Unterseite des Reaktors ab, um festzustellen,<br>ob der Reaktor undicht ist. Überprüfen Sie die<br>Flüssigkeitsleck-Erkennung. |
| 19_DCP FLUE.LECKERK.                                                               | Die Flüssigkeitsleck-Erkennung für<br>das DCP (Doppelzellen-Photometer)<br>ist aktiv.             | Suchen Sie nach einem Flüssigkeitsleck im<br>Doppelzellen-Photometer. Überprüfen Sie die<br>Funktion der Flüssigkeitsleck-Erkennung für das<br>Doppelzellen-Photometer.                                                                 |
| 20_KEINE REAGENZ.<br>(einstellbar als Fehler,<br>Warnung oder<br>Benachrichtigung) | Die berechneten Reagenzienstände<br>zeigen an, dass die<br>Reagenzienbehälter leer sind.          | Tauschen Sie die Reagenzien aus.<br>Siehe Nachfüllen oder Austauschen der<br>Reagenzien auf Seite 6.                                                                                                    |

 Tabelle 3 Systemfehler (fortgesetzt)

#### 2.2 Systemwarnungen

Wählen Sie BETRIEB > FEHLERSPEICHER, um die aufgetretenen Warnungen anzuzeigen. Mit einem Sternchen (\*) gekennzeichnete Fehler und Warnungen sind aktiv.

Wenn oben links im Bildschirm mit den Reaktionsdaten oder im Bildschirm mit dem Reagenzienstatus "SYSTEMWARNUNG" angezeigt wird, liegt eine Warnung vor. Die Messungen werden fortgesetzt. Die 4 - 20 mA-Ausgänge ändern sich nicht. Das Systemfehlerrelais (Relais 20) ist nicht eingeschaltet.

Führen Sie die Schritte zur Fehlerbehebung für die Warnung aus. Siehe Tabelle 4. Um die Warnung zu bestätigen, wählen Sie die Warnung aus, und drücken Sie ✔.

Wenn mehrere Warnungen im Gerät vorliegen, überprüfen Sie die Sicherungen auf der Relaistafel und auf der Signaltafel.

| Meldung             | Beschreibung                                                                                                    | Ursache und Lösung                                                                                                    |
|---------------------|----------------------------------------------------------------------------------------------------|----------------------------------------------------------------------------------------------------|
| 21_REINIGEN CO2 ANL | Das optische Gerät des CO <sub>2</sub> -<br>Analysators ist verschmutzt.                                                                                                    | Reinigen Sie den $CO_2$ -Analysator. Reinigen Sie die Linsen im $CO_2$ -Analysator.                                                                                                    |
| 22_FLUSS WRNG - EX  | Der Sauerstofffluss durch das<br>Auspuffventil (EX, MV1) ist<br>während der Druckprüfung unter<br>den eingestellten Wert für die<br>DURCHFLUSSWARNUNG<br>gesunken.<br>Siehe WARTUNG ><br>SYSTEMKONFIGURATION ><br>ABLAUFPROGRAMM ><br>DRUCK-/FLUSSTEST ><br>DURCHFLUSSWARNUNG. | <ul> <li>Sauerstoffflasche ist leer</li> <li>Problem mit der Sauerstoffversorgung</li> <li>Blockierung im Ozonzerstörer</li> <li>Blockierung im Schlauch nach dem<br/>Massenflussregler (MFC)</li> <li>Auspuffventil ist ausgefallen oder blockiert</li> <li>Ausfall des MFC. Führen Sie einen Durchflusstest<br/>durch. Siehe Durchführen eines Durchflusstests<br/>auf Seite 25.</li> </ul> |

Tabelle 4 Systemwarnungen

| Meldung                                        | Beschreibung                                                                                                    | Ursache und Lösung                                                                                                    |
|------------------------------------------------|----------------------------------------------------------------------------------------------------|----------------------------------------------------------------------------------------------------|
| 23_FLUSS WRNG - SO                             | Der Sauerstofffluss durch das<br>Probenauslassventil (MV5) ist<br>während der Druckprüfung unter<br>den eingestellten Wert für die<br>DURCHFLUSSWARNUNG<br>gesunken.<br>Siehe WARTUNG ><br>SYSTEMKONFIGURATION ><br>ABLAUFPROGRAMM ><br>DRUCK-/FLUSSTEST ><br>DURCHFLUSSWARNUNG. | <ul> <li>Sauerstoffflasche ist leer</li> <li>Problem mit der Sauerstoffversorgung</li> <li>Probenauslassventil ist ausgefallen oder blockiert</li> <li>Blockierung im Schlauch nach dem MFC</li> <li>Ausfall des MFC. Führen Sie einen Durchflusstest<br/>durch. Siehe Durchführen eines Durchflusstests<br/>auf Seite 25.</li> </ul>                                                                       |
| 26_DRUCKTESTWARNUNG                            | Der MFC-Durchfluss ist während<br>des Drucktests nicht unter den<br>eingestellten Wert für die<br>DRUCKTESTWARNUNG<br>gesunken.<br>Siehe WARTUNG ><br>SYSTEMKONFIGURATION ><br>ABLAUFPROGRAMM ><br>DRUCK-/FLUSSTEST ><br>DRUCKTESTWARNUNG.                                       | <ul> <li>Der Analysator hat ein Gas- und/oder<br/>Flüssigkeitsleck.</li> <li>Ein Ventil ist undicht.</li> <li>Untersuchen Sie das Probenauslassventil, das<br/>Probenventil (ARS) und die Analysatoranschlüsse<br/>auf Undichtigkeiten.</li> <li>Untersuchen Sie die Umwälzpumpe auf<br/>Undichtigkeiten. Führen Sie einen Drucktest durch.<br/>Siehe Durchführen eines Drucktests auf Seite 25.</li> </ul> |
| 28_KEINDRUCKTEST                               | Beim Systemstart wurde kein<br>Drucktest durchgeführt.<br><i>Hinweis: Die Warnung bleibt aktiv,</i><br><i>bis ein Drucktest bestanden wird.</i>                                                                                                    | Der Analysator wurde mit einem Schnellstart gestartet.<br>Die Pfeiltaste NACH RECHTS wurde gedrückt, als<br>STARTEN ausgewählt wurde.                                                                                                    |
| 29_DRUCKTEST AUS                               | Die Funktionen für den täglichen<br>Drucktest und den Durchflusstest<br>sind ausgeschaltet.                                                                                                    | Stellen Sie die Funktionen für Drucktest und<br>Durchflusstest im Menü WARTUNG ><br>SYSTEMKONFIGURATION > ABLAUFPROGRAMM ><br>DRUCK-/FLUSSTEST ein.                                                                                                    |
| 30_TOC-BER.KAL FEHL.<br>31_TIC-BER.KAL FEHL.   | Das Ergebnis der TIC- bzw.<br>TOC-Bereichskalibrierung liegt<br>nicht innerhalb der Einstellung für<br>TIC BAND bzw. TOC BAND.<br>Siehe WARTUNG ><br>SYSTEMKONFIGURATION ><br>ABLAUFPROGRAMM ><br>BEREICHSPROGRAMM > TIC<br>BAND oder TOC BAND.                                  | Stellen Sie die einwandfreie Konzentration der<br>vorbereiteten Standardlösung sicher. Stellen Sie sicher,<br>dass die Einstellungen im Menü KALIBRIERUNG ><br>BEREICHSKALIBR. richtig sind. Überprüfen Sie den<br>Betrieb des Analysators.                                                                                                    |
| 33_TOC-BER.PRUEF FEHL<br>34_TIC-BER.PRUEF FEHL | Das Ergebnis der TIC- bzw.<br>TOC-Bereichsprüfung liegt nicht<br>innerhalb der Einstellung für TIC<br>BAND bzw. TOC BAND.<br>Siehe WARTUNG ><br>SYSTEMKONFIGURATION ><br>ABLAUFPROGRAMM ><br>BEREICHSPROGRAMM > TIC<br>BAND oder TOC BAND.                                       |                                                                                                    |

#### Tabelle 4 Systemwarnungen (fortgesetzt)

| Meldung               | Beschreibung                                                                                                    | Ursache und Lösung                                                                                                    |
|-----------------------|----------------------------------------------------------------------------------------------------|----------------------------------------------------------------------------------------------------|
| 36_TN BER. KAL FEHLER | Das Ergebnis der TN-<br>Bereichskalibrierung liegt nicht<br>innerhalb der Einstellung für TN<br>BAND .<br>Siehe WARTUNG ><br>SYSTEMKONFIGURATION ><br>ABLAUFPROGRAMM ><br>BEREICHSPROGRAMM > TN<br>BAND.                                                                                                    | Stellen Sie die einwandfreie Konzentration der<br>vorbereiteten Standardlösung sicher. Stellen Sie sicher,<br>dass die Einstellungen im Menü KALIBRIERUNG ><br>BEREICHSKALIBR. richtig sind. Überprüfen Sie den<br>Betrieb des Analysators.                                                                                                    |
| 39_TN BER PRUEF FEHL. | Das Ergebnis der TN-<br>Bereichsprüfung liegt nicht<br>innerhalb der Einstellung für TN<br>BAND.<br>Siehe WARTUNG ><br>SYSTEMKONFIGURATION ><br>ABLAUFPROGRAMM ><br>BEREICHSPROGRAMM > TN<br>BAND.                                                                                                    |                                                                                                    |
| 44_TN NULL KAL FEHLER | Das Ergebnis der TN-<br>Nullkalibrierung liegt nicht<br>innerhalb der festgelegten<br>Einstellung für TN BAND.<br>Siehe WARTUNG ><br>SYSTEMKONFIGURATION ><br>ABLAUFPROGRAMM ><br>NULLPROGRAMM > TN BAND.                                                                                                    | Stellen Sie sicher, dass entionisiertes Wasser an den<br>Anschluss ZERO WATER (Nullwasser) auf der rechten<br>Seite des Analysators angeschlossen ist.<br>Überprüfen Sie die Stabilität der Nullreaktionen und die<br>Qualität der verwendeten Reagenzien. Stellen Sie sicher,<br>dass die Einstellungen unter WARTUNG ><br>SYSTEMKONFIGURATION > ABLAUFPROGRAMM ><br>NULLPROGRAMM korrekt sind. Überprüfen Sie den                                                        |
| 47_TN NULL PRUEF FEHL | Das Ergebnis der TN-Nullprüfung<br>liegt nicht innerhalb der<br>Einstellung für TN BAND.<br>Siehe WARTUNG ><br>SYSTEMKONFIGURATION ><br>ABLAUFPROGRAMM ><br>NULLPROGRAMM > TN BAND.                                                                                                    | Betrieb des Analysators.<br>Führen Sie die Nullkalibrierung erneut durch. Wählen Sie<br>KALIBRIERUNG > NULLKALIBR. > NULLKALIBR.<br>AUSFUEHR.                                                                                                    |
| 50_TIC-UEBERLAUF      | Der TIC-Messwert am Ende der<br>TIC-Analyse ist höher als der<br>unter TIC-PRUEFUNG<br>eingestellte Wert. Darüber hinaus<br>liegt der TIC-Messwert über dem<br>festgelegten Wert für die TIC-<br>PRUEFUNG, nachdem die TIC-<br>Sprühzeit um 300 Sekunden<br>verlängert wurde.<br>Siehe WARTUNG ><br>SYSTEMKONFIGURATION ><br>REAKT.PRUEFUNG > TIC-<br>PRUEFUNG. | Ungewöhnlich hoher TIC-Wert. Sehen Sie sich im Menü<br>BETRIEB > SYSTEMBEREICHDATEN die<br>Betriebsbereiche an.BETRIEBSYSTEMBEREICHDATEN<br>Ändern Sie im Menü WARTUNG > INBETRIEBNAHME><br>> STROMPROGRAMM den Betriebsbereich (z.B. von<br>1 auf 2), um das dem Reaktor hinzugefügte<br>Probenvolumen zu verringern.<br>Erhöhen Sie den eingestellten Wert für die TIC-<br>SPRUEHZEIT. Siehe WARTUNG ><br>SYSTEMKONFIGURATION >OXIDATIONSPROGRAMM<br>1 > TIC-SPRUEHZEIT. |

#### Tabelle 4 Systemwarnungen (fortgesetzt)

| Meldung               | Beschreibung                                                                                                    | Ursache und Lösung                                                                                                    |
|-----------------------|----------------------------------------------------------------------------------------------------|----------------------------------------------------------------------------------------------------|
| 51_TOC-UEBERLAUF      | Der TOC-Messwert am Ende der<br>TIC-Analyse ist höher als der<br>unter TOC-PRUEFUNG<br>eingestellte Wert, selbst<br>nachdem die TOC-Sprühzeit um<br>300 Sekunden verlängert wurde.<br>Siehe WARTUNG ><br>SYSTEMKONFIGURATION ><br>REAKT.PRUEFUNG > TOC-<br>PRUEFUNG.                                                                                  | Ungewöhnlich hoher TOC-Wert. Sehen Sie sich im Menü<br>BETRIEB > SYSTEMBEREICHDATEN die<br>Betriebsbereiche an.BETRIEBSYSTEMBEREICHDATEN<br>Ändern Sie im Menü WARTUNG > INBETRIEBNAHME><br>> STROMPROGRAMM den Betriebsbereich (z.B. von<br>1 auf 2), um das dem Reaktor hinzugefügte<br>Probenvolumen zu verringern.<br>Erhöhen Sie den eingestellten Wert für die TOC-<br>SPRUEHZEIT. Siehe WARTUNG ><br>SYSTEMKONFIGURATION >OXIDATIONSPROGRAMM<br>1 > TOC-SPRUEHZEIT.         |
| 52_CO2 IN LAUGE HOCH  | Der CO <sub>2</sub> -Gehalt im<br>Laugereagenz liegt über dem für<br>CO2 IN LAUGE ZUHOCH<br>eingestellten Warnwert.<br>Siehe WARTUNG ><br>SYSTEMKONFIGURATION ><br>FEHLEREINSTELLUNG<br>>CO2 IN LAUGE ZUHOCH.<br><i>Hinweis:</i> Der CO <sub>2</sub> -Gehalt im<br>Laugereagenz wird während einer<br>Nullkalibrierung oder Nullprüfung<br>ermittelt. | Stellen Sie sicher, dass der CO <sub>2</sub> -Filter am<br>Laugereagenzienbehälter in einem einwandfreien<br>Zustand ist. Stellen Sie sicher, dass keine Luft aus dem<br>Laugereagenzienbehälter austritt. Ermitteln Sie die<br>Qualität des Laugereagenz. Tauschen Sie das<br>Laugereagenz aus.                                                                                                    |
| 53_TEMPERATURALARM    | Die Analysatortemperatur liegt<br>über dem für<br>TEMPERATURALARM<br>eingestellten Wert.<br>Siehe WARTUNG ><br>SYSTEMKONFIGURATION ><br>FEHLEREINSTELLUNG<br>>TEMPERATURALARM.<br><i>Hinweis: Der Analysator-Lüfter läuft</i><br><i>im Backup-Modus, bis die Warnung</i><br><i>bestätigt wird.</i>                                                    | Ermitteln Sie die Innentemperatur des Analysators.<br>Überprüfen Sie die Filter in Gebläse und Lüfter.<br>Überprüfen Sie den Lüfterbetrieb.<br><i>Hinweis: Bei Temperaturen unter 25 °C schaltet der Analysator</i><br><i>den Lüfter aus.</i>                                                                                                    |
| 54_KUEHLERTEMP NIEDR. | Die Kühlertemperatur liegt länger<br>als 600 Sekunden unter 2 °C.                                                                                                    | Prüfen Sie den Betrieb des Kühlers anhand der<br>blinkenden LED 3 auf der Signaltafel. Der<br>Temperatursensor funktioniert nicht einwandfrei.<br>Tauschen Sie den Kühler aus.                                                                                                    |
| 55_KUEHLERTEMP HOCH   | Die Kühlertemperatur liegt mehr<br>als 600 Sekunden lang 5 °C über<br>der Solltemperatur und mehr als<br>8 °C unter der<br>Umgebungstemperatur.                                                                                                    | Prüfen Sie den Betrieb des Kühlers anhand der<br>blinkenden LED 3 auf der Signaltafel. Der<br>Temperatursensor oder das Peltier-Element des Kühlers<br>funktioniert nicht einwandfrei. Ermitteln Sie, ob der vom<br>Peltier-Element empfangene Strom etwa 1,4 A beträgt. Ist<br>dies nicht der Fall, tauschen Sie den Kühler aus.<br>Weitere Tests entnehmen Sie dem Informationsblatt<br><i>T022. BioTector Cooler Troubleshooting</i><br>(Fehlerbehebung beim BioTector Kühler). |

#### Tabelle 4 Systemwarnungen (fortgesetzt)

| Meldung               | Beschreibung                                                                                                    | Ursache und Lösung                                                                                                    |
|-----------------------|----------------------------------------------------------------------------------------------------|----------------------------------------------------------------------------------------------------|
| 62_PR.PUMPENSTOPP EIN | Die Probenpumpe wurde bei<br>eingeschaltetem Rotationssensor<br>gestoppt, oder der<br>Rotationssensor funktioniert nicht<br>einwandfrei (dauerhaft<br>eingeschaltet).<br>EIN = LED 15 leuchtet<br>(Signaltafel)      | Prüfen Sie die Drehung der Probenpumpe.<br>Tauschen Sie Relais 2 auf der Relaistafel aus.<br>Prüfen Sie das Signal des Pumpensensors. DIGITALER<br>EINGANGDIGITALER EINGANG an. Siehe WARTUNG ><br>DIAGNOSTIK > EINGANGS-/ AUSGANGSSTATUS ><br>DIGITALEINGANG.WARTUNGDIAGNOSEE/A-<br>STATUSDIGITALER EINGANG<br>Tauschen Sie die Probenpumpe aus. Siehe Ersatzteile |
| 63_PR.PUMPENSTOPP AUS | Die Probenpumpe wurde bei<br>ausgeschaltetem<br>Rotationssensor gestoppt, oder<br>der Rotationssensor funktioniert<br>nicht einwandfrei (keine Drehung<br>gemessen).<br>AUS = LED 15 leuchtet nicht<br>(Signaltafel) | und Zubehör auf Seite 41.<br>Weitere Tests entnehmen Sie dem Informationsblatt<br><i>TT001. BioTector Sample Pump Stop On and Off</i><br><i>Warning_Quick Troubleshooting</i> (Schnelle<br>Fehlerbehebung bei der Warnung zum Ein- und<br>Ausschalten des BioTector Probenpumpenstopps).                                                                            |
| 64_SA.PUMPENSTOPP EIN | Die Säurepumpe wurde bei<br>eingeschaltetem Rotationssensor<br>gestoppt, oder der<br>Rotationssensor funktioniert nicht<br>einwandfrei (dauerhaft<br>eingeschaltet).<br>EIN = LED 16 leuchtet<br>(Signaltafel)       | Prüfen Sie die Drehung der Säurepumpe.<br>Prüfen Sie das Signal des Pumpensensors. Sehen Sie<br>sich die LED 16 auf der Signaltafel und DI05 im Menü<br>DIGITALER EINGANG an. Siehe WARTUNG ><br>DIAGNOSTIK > EINGANGS-/ AUSGANGSSTATUS ><br>DIGITALEINGANG.WARTUNGDIAGNOSEE/A-<br>STATUSDIGITALER EINGANG Tauschen Sie die Pumpe<br>aus.                           |
| 65_SA.PUMPENSTOPP AUS | Die Säurepumpe wurde bei<br>ausgeschaltetem<br>Rotationssensor gestoppt, oder<br>der Rotationssensor funktioniert<br>nicht einwandfrei (keine Drehung<br>gemessen).<br>AUS = LED 16 leuchtet nicht<br>(Signaltafel)  |                                                                                                    |
| 66_LA.PUMPENSTOPP EIN | Die Laugenpumpe wurde bei<br>eingeschaltetem Rotationssensor<br>gestoppt, oder der<br>Rotationssensor funktioniert nicht<br>einwandfrei (dauerhaft<br>eingeschaltet).<br>EIN = LED 17 leuchtet<br>(Signaltafel)      | Prüfen Sie die Drehung der Laugenpumpe.<br>Prüfen Sie das Signal des Pumpensensors. Sehen Sie<br>sich die LED 17 auf der Signaltafel und DI06 im Menü<br>DIGITALER EINGANG an. Siehe WARTUNG ><br>DIAGNOSTIK > EINGANGS-/ AUSGANGSSTATUS ><br>DIGITALEINGANG.WARTUNGDIAGNOSEE/A-<br>STATUSDIGITALER EINGANG Tauschen Sie die Pumpe<br>aus.                          |
| 67_LA.PUMPENSTOPP AUS | Die Laugenpumpe wurde bei<br>ausgeschaltetem<br>Rotationssensor gestoppt, oder<br>der Rotationssensor funktioniert<br>nicht einwandfrei (keine Drehung<br>gemessen).<br>AUS = LED 17 leuchtet nicht<br>(Signaltafel) |                                                                                                    |

| Tabelle 4 | Systemwarnungen | (fortgesetzt) |
|-----------|-----------------|---------------|
|-----------|-----------------|---------------|

| Meldung                                      | Beschreibung                                                                                                    | Ursache und Lösung                                                                                                    |
|----------------------------------------------|----------------------------------------------------------------------------------------------------|----------------------------------------------------------------------------------------------------|
| 68_N-PUMPENSTOPP EIN<br>69_N-PUMPENSTOPP AUS | Die Stickstoffpumpe wurde bei<br>eingeschaltetem Rotationssensor<br>gestoppt, oder der<br>Rotationssensor funktioniert nicht<br>einwandfrei (dauerhaft<br>eingeschaltet).<br>EIN = LED 8 leuchtet (NP E/A-<br>Karte)<br>Die Stickstoffpumpe wurde bei<br>ausgeschaltetem<br>Rotationssensor gestoppt, oder<br>der Rotationssensor funktioniert<br>nicht einwandfrei (keine Drehung<br>gemessen).<br>AUS = LED 8 leuchtet nicht (NP<br>E/A-Karte) | Prüfen Sie die Drehung der Stickstoff (N)-Pumpe.<br>Tauschen Sie Relais 1 auf der NP E/A-Karte aus.<br>Prüfen Sie das Signal des Pumpensensors. Sehen Sie<br>sich die LED 8 auf der NP E/A-Karte und DI33 im Menü<br>DIGITALER EINGANG an. Siehe WARTUNG ><br>DIAGNOSTIK > EINGANGS-/ AUSGANGSSTATUS ><br>DIGITALEINGANG.WARTUNGDIAGNOSEE/A-<br>STATUSDIGITALER EINGANG Tauschen Sie die Pumpe<br>aus. |
| 76_DCP-WARNUNG                               | Der Analysator kann nicht mit<br>dem DCP (Doppelzellen-<br>Photometer) kommunizieren.                                                                                                    | Überprüfen Sie die Stromversorgung des Doppelzellen-<br>Photometers. Stellen Sie sicher, dass die LEDs auf der<br>DCP-Platine eingeschaltet sind. Überprüfen Sie die<br>Anschlüsse des DCP-Datenkabels.                                                                                                    |
| 77_DCP N SIG-WARNUNG<br>78_DCP N REF-WARNUNG | Die Stickstoffmesswerte des<br>Kanals SIGNAL/REFERENCE zu<br>entionisiertem TN-Wasser liegen<br>nicht innerhalb des werkseitig<br>eingestellten Bereichs.                                                                                                    | Stellen Sie sicher, dass das entionisierte TN-Wasser<br>nicht verschmutzt ist.<br>Überprüfen Sie den Betrieb der Xenon-Lampe.<br>Reinigen Sie die TN-Messzelle.<br>Überprüfen Sie die Koaxialkabel am Doppelzellen-<br>Photometer.<br>Starten Sie einen TEST DIW-REF LES., um die<br>Messwerte für SIGNAL/REFERENCE zu überprüfen.<br>Siehe WARTUNG > DIAGNOSE > PROZESSTEST ><br>TEST DIW-REF LES.    |
| 81_ATM. DRUCK HOCH                           | Der Messwert des<br>Luftdrucksensors liegt über<br>115 kPa. Der Messwert des<br>Luftdrucksensors ist auf<br>101,3 kPa eingestellt<br>(Standardbetriebsmodus).                                                                                                    | Überprüfen Sie ADC[8] im Menü ANALOGER EINGANG.<br>Siehe WARTUNG > DIAGNOSE > E/A-STATUS ><br>ANALOGER EINGANG. Der Messwert sollte mindestens<br>bei 4 V liegen.<br>Der Drucksensor funktioniert nicht einwandfrei.<br>Tauschen Sie die Hauptplatine aus. Siehe Ersatzteile und                                                                                                    |
| 82_ATM. DRUCK NIEDRIG                        | Der Messwert des<br>Luftdrucksensors liegt unter<br>60 kPa. Der Messwert des<br>Luftdrucksensors ist auf<br>101,3 kPa eingestellt<br>(Standardbetriebsmodus).                                                                                                    | Zubehör auf Seite 41.                                                                                                    |
| 83_WARTUNGSZEIT                              | Wartung erforderlich (180-Tage-<br>Intervall)                                                                                                    | Führen Sie die erforderlichen Wartungsarbeiten durch.<br>Setzen Sie dann den Wartungszähler zurück, um die<br>Warnung zu bestätigen. Wählen Sie WARTUNG ><br>DIAGNOSE > WARTUNG > WARTUNGSZAEHLER<br>ZURUECKS                                                                                                    |
| 84_PROB.SAM.FEHLER                           | Im Probenehmer befindet sich<br>keine/nur eine geringe Probe<br>oder ein niedriger<br>Luftdruck/Unterdruck.                                                                                                    | Weitere Informationen finden Sie auf dem LCD-<br>Bildschirm des Probennehmers. Ziehen Sie das<br>Benutzerhandbuch des Probennehmers zu Rate.                                                                                                    |

| Tabelle 4 | Systemwarnungen | (fortgesetzt) |
|-----------|-----------------|---------------|
|-----------|-----------------|---------------|

| Meldung         | Beschreibung                                                                                                    | Ursache und Lösung                                                                                                    |
|-----------------|----------------------------------------------------------------------------------------------------|----------------------------------------------------------------------------------------------------|
| 114_I/O WARNUNG | Während der regelmäßig<br>durchgeführten, automatischen<br>Prüfungen wurden Änderungen<br>an den MCP23S17 I/O Bus<br>Extender Chips festgestellt. Die<br>MCP23S17 I/O Bus Extender<br>Chips verfügen über<br>Steuerregister für Lese- und<br>Schreibvorgänge.<br><i>Hinweis: Die MCP23S17 I/O Bus</i><br><i>Extender Chips verfügen über</i><br><i>Steuerregister für Lese- und</i><br><i>Schreibvorgänge.</i> | Wenn der Analysator einen Unterschied zwischen den<br>angeforderten und den gelesenen<br>Konfigurationsregisterwerten erkennt, werden alle Geräte<br>auf dem SPI-Bus zurückgesetzt und automatisch neu<br>initialisiert. Wählen Sie BETRIEB > FEHLERSPEICHER.<br>Bestätigen Sie die Warnung, und informieren Sie den<br>technischen Support. |
| 135_MODBUS WARN | Interne Modbus-Aufgaben sind in<br>einem unbekannten Zustand.                                                                                                    | Wenn diese Warnung auftritt, startet der Modbus-<br>Schaltkreis erneut automatisch. Bestätigen Sie die<br>Warnung, und informieren Sie den Händler oder den<br>Hersteller. Falls die Warnung weiterhin auftritt, tauschen<br>Sie die Hauptplatine aus. Siehe Ersatzteile und Zubehör<br>auf Seite 41.                                        |

#### Tabelle 4 Systemwarnungen (fortgesetzt)

#### 2.3 Benachrichtigungen

Wählen Sie BETRIEB > FEHLERSPEICHER, um die Benachrichtigungen anzuzeigen. Wenn oben links im Bildschirm mit den Reaktionsdaten oder im Bildschirm mit dem Reagenzienstatus "SYSTEMHINWEIS" angezeigt wird, liegt eine Benachrichtigung vor. Siehe Tabelle 5.

| Meldung                                                             | Beschreibung                                                                                                    | Lösung                                                                                                    |
|---------------------------------------------------------------------|----------------------------------------------------------------------------------------------------|----------------------------------------------------------------------------------------------------|
| 85_WENIG<br>REAGENZIEN<br>(einstellbar als Warnung<br>oder Hinweis) | Die berechneten Reagenzienstände<br>zeigen an, dass die Reagenzienbehälter<br>einen niedrigen Füllstand haben.                                  | Tauschen Sie die Reagenzien aus. Siehe Nachfüllen<br>oder Austauschen der Reagenzien auf Seite 6.<br>Um die Anzahl der Tage zu erhöhen, nach denen<br>Benachrichtigung WENIG REAGENZIEN angezeigt<br>wird, wählen Sie WARTUNG > INBETRIEBNAHME ><br>REAG.UEBERWACHUNG > WENIG REAGENZ. IN. |
| 86_ANLAUF                                                           | Der Analysator wurde mit Strom versorgt,<br>oder nach Überschreiten der Prozessor-<br>Watchdog-Zeit wurde die<br>Stromversorgung neu gestartet. | Diese Benachrichtigung wird automatisch bestätigt.<br>Es sind keine Maßnahmen erforderlich.                                                                                                    |
| 87_RESET<br>WARTUNGSZEIT                                            | Der Wartungszähler wurde auf 180 Tage<br>eingestellt (Standard).<br>WARTUNGSZAEHLER ZURUECKS.<br>wurde ausgewählt.                              | Diese Benachrichtigung wird automatisch bestätigt.<br>Es sind keine Maßnahmen erforderlich.                                                                                                    |
| 122_PROBEN FEHLER 1<br>123_PROBEN FEHLER 2<br>124_PROBEN FEHLER 3   | Ein externes Gerät hat ein Probenfehler-<br>Eingangssignal an den Analysator<br>gesendet.                                                       | Überprüfen Sie den externen Probenflüssigkeitsstand<br>und das Probenahmesystem für den Probenkanal.<br>Untersuchen Sie das externe<br>Probenüberwachungsgerät und die Verkabelung des<br>externen Eingangssignals.                                                                        |

| Tabelle 5 Benachricht | igungen |
|-----------------------|---------|
|-----------------------|---------|

## 2.4 Anzeigen des Statusverlaufs vor einem Fehler

Zeigen Sie eine kurze Statushistorie einiger Komponenten des Analysators an, bevor ein Fehler auftritt. Der Standardwert 0,0 gibt an, dass keine Fehler für die Komponente vorliegen.

- 1. Wählen Sie WARTUNG > SYSTEMKONFIGURATION > FEHLERSTATUS.
- 2. Wählen Sie eine Option aus.

| Option                   | Beschreibung                                                                                                    |
|--------------------------|----------------------------------------------------------------------------------------------------|
| O2-FLUSS                 | Zeigt 120 Einträge für den Sollwert (erste Spalte) des MFC<br>(Massendurchflussregler) und den MFC-Strömungswert<br>(zweite Spalte) an. Die Eingaben erfolgen im Abstand von<br>1 Sekunde. Wenn ein Fehler auftritt, werden die Einträge im<br>O2-FLUSS-Fehlerspeicher gespeichert, bis ein neuer Fehler<br>auftritt.                                                            |
| RELAIS PCB-FEHLER        | Zeigt 120 Messwerte des Eingangs an Klemme S41 FLT auf<br>der Signaltafel an. Wenn ein Fehler auftritt, wird die Zahl "1"<br>protokolliert. Die Messwerte werden im RELAIS PCB-<br>FEHLER-Speicher gespeichert, bis ein neuer Fehler auftritt.<br>Prüfen Sie anhand der Messwerte, ob es sich um einen<br>plötzlichen Fehler oder einen intermittierenden Fehler handelt.        |
| OZON PCB-FEHLER          | Zeigt 120 Messwerte des Eingangs an Klemme S42 FLT<br>O3 auf der Signaltafel an. Wenn ein Fehler auftritt, wird die<br>Zahl "1" protokolliert. Die Messwerte werden im OZON PCB-<br>FEHLER-Fehlerspeicher gespeichert, bis ein neuer Fehler<br>auftritt. Prüfen Sie anhand der Messwerte, ob es sich um einen<br>plötzlichen Fehler oder einen intermittierenden Fehler handelt. |
| CO2-ANALYS.FEHLER        | Zeigt 120 Messwerte des Eingangs an Klemme S11 an, d.h.<br>am 4 - 20 mA-Signal des CO <sub>2</sub> -Analysators auf der Signaltafel.<br>Die Messungen erfolgen im Abstand von 2 Sekunden<br>(insgesamt 4 Minuten). Wenn ein Fehler auftritt, werden die<br>Werte im CO2-ANALYS.FEHLER-Speicher gespeichert, bis<br>ein neuer Fehler auftritt.                                    |
| BIOTECTOR-<br>TEMPERATUR | Zeigt 120 Messwerte der Analysatortemperatur an. Die<br>Messungen erfolgen im Abstand von 2 Sekunden (insgesamt<br>4 Minuten). Wenn ein Fehler auftritt, werden die Werte im<br>BIOTECTOR-TEMPERATUR-Fehlerspeicher gespeichert, bis<br>ein neuer Fehler auftritt.                                                                                                    |
| KUEHLERTEMPERATUR        | Zeigt 120 Messwerte der Kühlertemperatur an. Die Messungen<br>erfolgen im Abstand von 10 Sekunden (insgesamt<br>20 Minuten). Wenn ein Fehler auftritt, wird der Messwert im<br>KUEHLERTEMPERATUR-Fehlerarchiv gespeichert, bis ein<br>neuer Fehler auftritt.                                                                                                    |
|                          |                                                                                                    |

## 3.1 Durchführen eines Drucktests

Führen Sie einen Drucktest durch, um zu prüfen, ob ein Gasleck im Analysator vorliegt.

- 1. Wählen Sie WARTUNG > DIAGNOSE > PROZESSTEST > DRUCKTEST.
- 2. Wählen Sie DRUCKTEST, und drücken Sie dann -

Die Druckprüfung beginnt (60 Sekunden). Folgende Informationen werden angezeigt:

| Position         | Beschreibung                                                                                                    |
|------------------|----------------------------------------------------------------------------------------------------|
| ZEIT             | Zeigt die verbleibende Testzeit an.                                                                                                    |
| MFC-<br>EINSTEL. | Zeigt die Einstellung des Massendurchflussreglers (MFC) für den Test an (Standard: 40 L/h).                                                           |
| MFC-FLUSS        | Zeigt den Durchfluss im MFC an. Wenn kein Gas austritt, sinkt der Durchfluss nach 25 Sekunden langsam auf nahezu 0 L/h.                               |
| STATUS           | Zeigt die Testergebnisse an.<br><b>TESTEN</b> : Der Test wird durchgeführt.                                                                           |
|                  | <b>BESTANDEN</b> : Der Durchfluss im MFC beträgt am Ende des Tests weniger<br>als 4 L/h (Standard).                                                   |
|                  | <b>WARNUNG</b> : Der Durchfluss im MFC beträgt am Ende des Tests mehr als 4 L/h, aber weniger als 6 L/h (Standard).                                   |
|                  | <b>MISSLUNGEN</b> : Der Durchfluss im MFC beträgt am Ende des Tests mehr als 6 L/h (Standard).                                                        |
|                  | <i>Hinweis:</i> Um die Standardgrenzwerte für den Test zu ändern, wählen Sie<br>WARTUNG > SYSTEMKONFIGURATION > ABLAUFPROGRAMM ><br>DRUCK-/FLUSSTEST. |

 Wenn der Drucktest fehlschlägt, wählen Sie DRUCKBEAUF. REAKTOR, und drücken Sie anschließend auf ✓, um die Position eines Lecks zu finden. Daraufhin beginnt ein längerer Test (999 Sekunden).

## 3.2 Durchführen eines Durchflusstests

Führen Sie einen Durchflusstest durch, um festzustellen, ob die Abgasleitung oder die Probenauslassleitungen blockiert sind.

- 1. Wählen Sie WARTUNG > DIAGNOSE > PROZESSTEST > FLUSSTEST.
- 2. Wählen Sie AUSPUFFTEST aus, und drücken Sie dann auf ✓.

Daraufhin beginnt der Durchflusstest (30 Sekunden). Folgende Informationen werden angezeigt:

| Position         | Beschreibung                                                                                |
|------------------|---------------------------------------------------------------------------------------------|
| ZEIT             | Zeigt die verbleibende Testzeit an.                                                         |
| MFC-<br>EINSTEL. | Zeigt die Einstellung des Massendurchflussreglers (MFC) für den Test an (Standard: 80 L/h). |

| Position                                                                   | Beschreibung                                                                                                    |  |
|----------------------------------------------------------------------------|----------------------------------------------------------------------------------------------------|--|
| MFC-FLUSS                                                                  | Zeigt den Durchfluss im MFC an. Wenn keine Blockierung vorliegt, beträgt<br>der Durchfluss ca. 80 L/h.                                                |  |
| STATUSZeigt die Testergebnisse an.TESTEN: Der Test wird durchgeführt.      |                                                                                                    |  |
|                                                                            | <b>BESTANDEN</b> : Der Durchfluss im MFC beträgt am Ende des Tests mehr als 72 L/h (Standard).                                                        |  |
|                                                                            | <b>WARNUNG</b> : Der Durchfluss im MFC beträgt am Ende des Tests weniger als 72 L/h, aber mehr als 40 L/h (Standard).                                 |  |
|                                                                            | <b>MISSLUNGEN</b> : Der Durchfluss im MFC beträgt am Ende des Tests weniger als 40 L/h (Standard).                                                    |  |
|                                                                            | <b>Hinweis:</b> Um die Standardgrenzwerte für den Test zu ändern, wählen Sie<br>WARTUNG > SYSTEMKONFIGURATION > ABLAUFPROGRAMM ><br>DRUCK-/FLUSSTEST. |  |
| Wenn der Auspufftest fehlschlägt, wählen Sie AUSPUFFFLUSS aus, und drücken |                                                                                                    |  |

- Wenn der Auspufftest fehlschlägt, wählen Sie AUSPUFFFLUSS aus, und drücken Sie anschließend auf ✓, um zu ermitteln, an welcher Stelle die Blockierung vorliegt (z.B. am Auspuffventil). Daraufhin beginnt ein längerer Test (999 Sekunden).
- 4. Wählen Sie PROBE AUS-TEST aus, und drücken Sie dann auf ✓. Daraufhin wird ein Test des Probenauslasses gestartet, Bei diesem Test wird geprüft, ob die Probenausgangsleitungen blockiert/verstopft sind.
- Wenn der Probenauslasstest fehlschlägt, wählen Sie PROBE AUS-FLUSS aus, und drücken Sie dann auf ✓, um zu ermitteln, an welcher Stelle die Blockierung vorliegt (z.B. am Probenauslassventil). Daraufhin beginnt ein längerer Test (999 Sekunden).

#### 3.3 Durchführen eines Ozontests

Führen Sie einen Ozontest durch, um den einwandfreien Betrieb des Ozongenerators zu überprüfen.

- 1. Installieren Sie den Ozonprüfer im Analysator. Siehe Informationsblatt *T029.* Verfahren zur Prüfung des Ozonwerts in einem BioTector B3500 und B7000 mit einem Universal-Ozonprüfer..
- 2. Wählen Sie WARTUNG > DIAGNOSE > PROZESSTEST > OZONTEST.
- 3. Wählen Sie TEST STARTEN aus.

Das Analysator führt einen Drucktest durch. Anschließend wird der Ozongenerator eingeschaltet. Auf dem Display wird eine Ozon-Warnmeldung angezeigt.

4. Wenn der O-Ring im Prüfgerät bricht, wählen Sie die Option TEST STOPPEN aus.

Der Analysator entfernt das gesamte Ozon aus dem Ozonprüfer (30 Sekunden). Die Testergebnisse werden auf dem Display angezeigt.

#### Position Beschreibung

- ZEIT Zeigt die Zeit an, zu der der O-Ring bricht.
- STATUS Zeigt die Testergebnisse an.

TESTEN: Der Test wird durchgeführt.

**BESTANDEN**: Die Zeit bis zum Brechen des O-Rings betrug weniger als 18 Sekunden (Standard).

**WENIG OZON**: Die Zeit bis zum Brechen des O-Rings betrug mehr als 18 Sekunden, aber weniger als 60 Sekunden (Standard).

**MISSLUNGEN**: Die Zeit bis zum Brechen des O-Rings betrug mehr als 60 Sekunden.

*Hinweis:* Um die Standardgrenzwerte für den Test zu ändern, wählen Sie WARTUNG > SYSTEMKONFIGURATION > FEHLEREINSTELLUNG > OZON TESTZEIT.

### 3.4 Durchführen eines Probenpumpentests

Führen Sie einen Probenpumpentest durch, um die korrekten Vorwärts- und Rückwärtszeiten für die Probenpumpe für jeden Probenstrom zu ermitteln.

- Wählen Sie WARTUNG > DIAGNOSE > PROZESSTEST > PROBENPUMPETEST aus.
- 2. Wählen Sie eine Option.

| Option                 | Beschreibung                                                                                                    |  |  |
|------------------------|----------------------------------------------------------------------------------------------------|--|--|
| VENTIL                 | Legt den für den Test zu verwendenden Anschluss SAMPLE (PROBE)<br>oder MANUAL (HANDBETÄTIGT) fest. Wählen Sie z.B. für die Auswahl<br>des Anschlusses SAMPLE 1 die Option STROMVENTIL 1 aus.                                                                                                    |  |  |
| TEST PUMPE<br>VORWAER. | Startet die Probenpumpe in Vorwärtsrichtung.<br><b>Hinweis:</b> Wählen Sie zunächst TEST PUMPE RUECKW., um die<br>Probenleitungen zu leeren, und wählen Sie dann TEST PUMPE<br>VORWAER.                                                                                                    |  |  |
|                        | <ol> <li>Drücken Sie auf , um den Timer zu stoppen, wenn die Probe<br/>durch das Probenventil (ARS) läuft und die Probe in das Ablassrohr<br/>an der Seite des Analysators tropft.</li> <li>Protokollieren Sie die Zeit auf der Anzeige. Die Zeit ist die korrekte<br/>Zeit für die Vorwärtsphase des ausgewählten Stroms.</li> </ol> |  |  |
| TEST PUMPE             | Startet die Probenpumpe in Rückwärtsrichtung.                                                                                                    |  |  |
| RUECKW.                | <ol> <li>Drücken Sie auf</li></ol>                                                                                                    |  |  |
|                        | 2. Protokollieren Sie die Zeit auf der Anzeige. Die Zeit ist die korrekte Zeit für die Rückwärtsphase der Probenpumpe.                                                                                                    |  |  |
| PROBENPUMPE            | Wechselt zum Menü WARTUNG > INBETRIEBNAHME ><br>PROBENPUMPE, um die Zeiten für die Vorwärts- und<br>Rückwärtsphasen für die einzelnen Probenströme einzustellen.                                                                                                    |  |  |

### 3.5 Durchführen eines pH-Tests

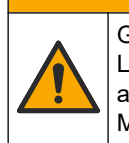

Gefahr von Kontakt mit Chemikalien. Halten Sie sich an die Sicherheitsmaßnahmen im Labor, und tragen Sie Schutzkleidung entsprechend den Chemikalien, mit denen Sie arbeiten. Beachten Sie die Sicherheitsprotokolle in den aktuellen Materialsicherheitsdatenblättern (MSDS/SDB).

# **AVORSICHT**

**AVORSICHT** 

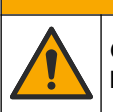

Gefahr durch Kontakt mit Chemikalien. Entsorgen Sie Chemikalien und Abfälle gemäß lokalen, regionalen und nationalen Vorschriften.

Führen Sie einen pH-Test durch, um die Richtigkeit des pH-Werts der Lösung im Reaktor bei den verschiedenen Schritten einer Reaktion zu überprüfen.

#### Erforderliche Artikel:

- pH-Papier
- Glasbecher
- Persönliche Schutzausrüstung (siehe MSDS/SDS)

- 1. Legen Sie die im Sicherheitsdatenblatt (MSDS/SDS) aufgeführte persönliche Schutzausrüstung an.
- 2. Wählen Sie WARTUNG > DIAGNOSE > PROZESSTEST > pH-TEST.
- 3. Wählen Sie BEREICH, VENTIL aus.
- **4.** Stellen Sie den Betriebsbereich (z.B. 1) und den Strom (z.B. STROM 1) für den Test ein.

Die Betriebsbereiche finden Sie in der Anzeige unter BETRIEB > SYSTEMBEREICHDATEN. Wählen Sie den Betriebsbereich aus, der den normalen Messungen für den Probenstrom entspricht.

- 5. Wählen Sie MODUS aus.
- 6. Wählen Sie den Testmodus (z.B. TIC+TOC oder TC).
- 7. Wählen Sie TEST STARTEN aus.
- 8. Drücken Sie erneut auf ✓, um zu bestätigen, dass die vorherige Reaktion normal abgeschlossen wurde.

Der Analysator führt Folgendes nacheinander aus:

- Ein normaler Start wird in ca. 210 Sekunden abgeschlossen (Ozonspülung, Reaktorspülung, Drucktest und Durchflusstest).
- Probe und TIC-Säure werden dem Reaktor hinzugefügt. Anschließend hält das Programm an, damit der TIC-pH-Wert vom Benutzer gemessen werden kann.
- Das Laugereagenz wird zur Lösung im Reaktor hinzugefügt. Anschließend hält das Programm an, damit der Laugen-pH-Wert vom Benutzer gemessen werden kann.
- Die TOC-Säure wird zur Lösung im Reaktor hinzugefügt. Anschließend hält das Programm an, damit der pH-Wert vom Benutzer gemessen werden kann.
- Die Reaktor- und CO<sub>2</sub>-Spülphase des Analysators ist abgeschlossen.
- 9. Wenn "TIC-TEST: pH" angezeigt wird, wählen Sie eine Option aus.

|  | Option                           | Beschreibung                                                                                                    |  |  |  |
|--|----------------------------------|----------------------------------------------------------------------------------------------------|--|--|--|
|  | PROBE NEHMEN                     | Schaltet das Probenauslassventil 0,1 Sekunden lang ein.                                                                                                    |  |  |  |
|  |                                  | Wählen Sie viermal PROBE NEHMEN aus, um die alte Probe aus der<br>Probenausgangsleitung zu entnehmen, und sammeln Sie dann das<br>Probenmaterial im Glasbecher. Bestimmen Sie den pH-Wert der Probe<br>mit pH-Papier. Der erwartete Messwert wird auf dem Display angezeigt.                                                                                                    |  |  |  |
|  |                                  | <i>Hinweis:</i> Der Volumenverlust im Reaktor bei der Probenentnahme kann<br>sich negativ auf den pH-Wert der im nächsten Schritt entnommenen<br>Proben auswirken. Für eine optimale Genauigkeit sollte nur eine Probe<br>während eines pH-Tests entnommen und der Test dann abgeschlossen<br>werden. Starten Sie den pH-Test erneut, und entnehmen Sie eine Probe<br>in einem anderen Schritt (z.B. LAUGE-TEST: pH). |  |  |  |
|  | WEITER ZUR<br>NAECHSTEN<br>PHASE | Der Analysator geht zum nächsten Programmschritt über.                                                                                                    |  |  |  |
|  | TEST STOPPEN                     | Der Analysator geht zum letzten Schritt des Programms, der<br>Reaktorspülung.                                                                                                    |  |  |  |
|  |                                  |                                                                                                    |  |  |  |

- **10.** Wenn "LAUGE-TEST: pH" angezeigt wird, wählen Sie eine Option aus. Die Optionen sind die gleichen wie beim vorherigen Schritt.
- **11.** Wenn "TOC-TEST: pH" angezeigt wird, wählen Sie eine Option aus. Die Optionen sind die gleichen wie beim vorherigen Schritt.
- **12.** Wenn "ALLE SCHLAEUCHE ANGESCHLOSSEN" angezeigt wird, drücken Sie zum Bestätigen auf ✓.

Die Reaktor- und CO<sub>2</sub>-Spülphase des Analysators ist abgeschlossen.

# 3.6 Durchführen eines Flüssigphasentests

Führen Sie einen Flüssigphasentest durch, um festzustellen, ob jeder Schritt der Flüssigphasenanalyse korrekt durchgeführt wird.

- 1. Wählen Sie WARTUNG > DIAGNOSE > PROZESSTEST.
- 2. Scrollen Sie nach unten zu FLUESSIGPHASEPROZESSTEST.
- 3. Eine Option auswählen.

| Option            | Beschreibung                                                                                                    |
|-------------------|----------------------------------------------------------------------------------------------------|
| ZELLSPUELUNGSTEST | Startet die Zellspülung der Flüssigphasenanalyse. Beim Test wird<br>der Inhalt des Auffangbehälters für oxidierte Proben und der TN-<br>Messzelle entfernt.                                                                                                    |
|                   | <i>Hinweis:</i> Am Ende des Tests wird die Messzelle nicht mit<br>entionisiertem Wasser gefüllt.                                                                                                    |
| ZELLREINIG.TEST   | Startet die Zellreinigung der Flüssigphasenanalyse. Beim Test<br>wird der Inhalt des Sammelbehälters für oxidierte Proben und der<br>TN-Messzelle entfernt. Anschließend gelangt die TN-<br>Reinigungsflüssigkeit in die TN-Messzelle. Die Reinigungsbehälter<br>werden gereinigt. |
|                   | Am Ende des Tests werden die Messzelle und die<br>Probenleitungen mit entionisiertem Wasser gespült.                                                                                                    |

| Option            | Beschreibung                                                                                                    |
|-------------------|----------------------------------------------------------------------------------------------------|
| TEST DIW-REF LES. | Startet den Referenzmesszyklus mit entionisiertem Wasser.<br>Beim Test wird der Inhalt der TN-Messzelle entfernt. Dann gelan<br>entionisiertes Wasser in die TN-Messzelle. Das deionisierte<br>Wasser in der TN-Messzelle wird im DCP-Modul (Dual Cell<br>Photometer) gemessen. Die Messung erfolgt mit dem gleichen<br>Verfahren wie bei einer normalen Reaktion. |
|                   | Am Ende des Tests werden die folgenden Elemente auf dem<br>Display angezeigt:                                                                                                    |
|                   | <b>N SIG</b> : Die Intensität des Stickstoffwerts an der Signalwellenlän<br>(217 nm) und dem prozentualen Intensitätswert (%) <sup>2</sup> .                                                                                                    |
|                   | <b>N-REF</b> : Die Intensität des Stickstoffwerts an der<br>Referenzwellenlänge (265 nm) und der prozentuale Intensitätswo<br>(%).                                                                                                    |
|                   | S zu R : Verhältnis von Signal zu Referenz für Stickstoff                                                                                                    |
|                   | Nach Abschluss der Messungen entfernt der Analysator den Inh der TN-Messzelle.                                                                                                    |
|                   | <i>Hinweis:</i> Die Intensitätswerte in % sollten innerhalb der<br>Fehlerschwelle liegen (normalerweise mehr als 50 % und wenig<br>als 150 %).                                                                                                    |
| TEST TN-PRB LESEN | Bevor Sie diese Option auswählen, wählen Sie BETRIEB ><br>START,STOPP > BEENDEN & ANHALTEN. Stellen Sie sicher,<br>dass der Sammelbehälter für oxidierte Proben mit Flüssigkeit<br>gefüllt ist.                                                                                                    |
|                   | Startet den TN-Probenmesszyklus. Beim Test wird der Inhalt der<br>Messzelle entfernt. Anschließend gelangt die Probe im<br>Auffangbehälter für oxidierte Proben (OSCP) in die TN-Messzell<br>und wird im Doppelzellen-Photometermodul gemessen. Die<br>Messung erfolgt mit dem gleichen Verfahren wie bei einer<br>normalen Reaktion.                              |
|                   | Am Ende des Tests werden die folgenden Elemente auf dem<br>Display angezeigt:                                                                                                    |
|                   | <b>N SIG</b> : Die Intensität des Stickstoffwerts an der Signalwellenlän (217 nm)                                                                                                    |
|                   | <b>N-REF</b> : Die Intensität des Stickstoffwerts bei der<br>Referenzwellenlänge (265 nm)                                                                                                    |
|                   | S zu R : Verhältnis von Signal zu Referenz für Stickstoff                                                                                                    |
|                   | <i>Hinweis:</i> Ein prozentualer Intensitätswert wird nicht berechnet (0 % wird angezeigt).                                                                                                    |
|                   | Nach Abschluss der Messungen entfernt der Analysator den Inh der TN-Messzelle.                                                                                                    |
|                   |                                                                                                    |

### 3.7 Oxidationsanalysesimulationen durchführen

Führen Sie Oxidationsanalysesimulationen durch, um den einwandfreien Betrieb einer Komponente (z.B. Pumpen, Ventile und Massendurchflussregler) zu überprüfen.

*Hinweis:* Jedes Mal, wenn eine Komponente aktiviert wird, stoppt der Analysator bei Bedarf den Betrieb anderer Geräte, um Schäden am Analysator zu vermeiden.

Wenn die Zurück-Taste gedrückt wird, um das Menü zu verlassen, führt der Analysator eine Pumpensynchronisierung durch.

1. Wählen Sie WARTUNG > DIAGNOSE > SIMULIEREN > OXIDATIONSPHASE SIM.

<sup>&</sup>lt;sup>2</sup> Der Intensitätswert in % wird aus dem Testmesswert und dem Werksmesswert berechnet.

Der Status der Komponenten des Analysators wird angezeigt.

2. Wählen Sie eine Option aus.

Eine eingeschaltete Komponente wird auf dem Display durch ein Sternchen vor ihrem Namen angezeigt.

Hinweis: Änderungen an den Einstellungen in diesem Menü werden nicht gespeichert.

| Option                    | Beschreibung                                                                                                    |
|---------------------------|----------------------------------------------------------------------------------------------------|
| MFC                       | Legt den Durchfluss des Massendurchflussreglers (MFC) fest<br>(z.B. 40 L/h). Stellen Sie den Durchfluss ein. Drücken Sie ✓,<br>um den Massendurchflussregler (MFC) zu starten. Der<br>gemessene Durchfluss wird oben im Display angezeigt.<br><i>Hinweis:</i> Wenn die angezeigte Strömung 0,0 L/h beträgt, ist<br>der MFC ausgeschaltet. |
| OZONGENERATOR             | Schaltet den Ozongenerator ein bzw. aus.<br><i>Hinweis:</i> Aus Sicherheitsgründen wird vor dem Einschalten<br>des Ozongenerators eine Druckprüfung durchgeführt. Wenn<br>ein Gasleck festgestellt wird, wird der Ozongenerator nicht<br>eingeschaltet.                                                                                   |
| SAEUREPUMPE               | Schaltet die Säurepumpe ein bzw. aus. Legt die Anzahl der<br>Impulse fest (½ Umdrehung).                                                                                                    |
|                           | Impulszeit (äußere Klammern) und die eingestellte Impulszeit<br>(innere Klammern) angezeigt.                                                                                                    |
| SAEUREVENTIL              | Schaltet das Säureventil ein bzw. aus.                                                                                                    |
| LAUGENPUMPE               | Schaltet die Laugenpumpe ein bzw. aus. Legt die Anzahl der<br>Impulse fest (½ Umdrehung).<br>Wenn die Pumpe in Betrieb ist, werden die tatsächliche<br>Impulszeit (äußere Klammern) und die eingestellte Impulszeit<br>(innere Klammern) angezeint                                                                                        |
| LAUGENVENTIL              | Schaltet das Laugenventil ein bzw. aus.                                                                                                    |
| PROBENVENTIL              | Stellt das Probenventil (ARS) auf die ausgewählte Position<br>ein. Optionen: SEN1 (Probenpumpe zu Bypass),<br>SEN2 (Probenpumpe zu Reaktor) oder SEN3 (Säure oder<br>Lauge zu Reaktor).                                                                                                    |
| PROBENPUMPE               | Stellt die Probenpumpe auf den ausgewählten<br>Betriebsmodus ein. Optionen: VORW (Vorwärts), ZUR<br>(Rückwärts), P-VORW (Pulssteuerung vorwärts) oder P-ZUR<br>(Pulssteuerung rückwärts).                                                                                                    |
|                           | Wenn P-VORW oder P-ZUR ausgewählt ist, stellen Sie die<br>Anzahl der Impulse ein (½ Umdrehung der Pumpenrolle)                                                                                                    |
|                           | Wenn die Pumpe in Betrieb ist, werden die tatsächliche<br>Impulszeit (äußere Klammern) und die eingestellte Impulszeit<br>(innere Klammern) angezeigt.                                                                                                    |
| EINSPRITZVENTIL           | Schaltet das Einspritzventil ein bzw. aus.                                                                                                    |
| UMLAUFPUMPE               | Schaltet die Umwälzpumpe ein bzw. aus.                                                                                                    |
| PROB.AUSLASSVENTIL        | Schaltet das Probenauslassventil ein bzw. aus.                                                                                                    |
| AUSPUFFVENTIL             | Schaltet das Auspuffventil ein bzw. aus.                                                                                                    |
| REINIGSVENTIL             | Schaltet das Reinigungsventil ein bzw. aus.                                                                                                    |
| KALIBRIERVENTIL(optional) | Schaltet das Kalibrierventil für Nullpunkt oder Spanne ein<br>bzw. aus. Optionen: NULL, BEREICH oder AUS.                                                                                                    |

| Option          | Beschreibung                                                                                                    |
|-----------------|----------------------------------------------------------------------------------------------------|
| STROMVENTIL     | Schaltet ein Probenstromventil ein bzw. aus. Wählen Sie die<br>Nummer des Stromventils aus. Es kann jeweils nur ein<br>Stromventil eingeschaltet werden.<br><i>Hinweis:</i> Die Stromventile können über die<br>programmierbaren Relais oder über die<br>Stromerweiterungsplatine gesteuert werden.                                                                                                    |
| HANDVENTIL      | Schaltet ein Handventil ein bzw. aus. Wählen Sie das<br>Handventil aus. Es kann jeweils nur ein Handventil<br>eingeschaltet werden.                                                                                                    |
| KUEHLER         | Schaltet den Kühler auf EIN, AUS oder AUTO, um den einwandfreien Betrieb des Kühlerrelais zu überprüfen.                                                                                                    |
| LECKERKENNUNG   | Die Option LECKERKENNUNG kann nicht ausgewählt<br>werden. Der Zustand des Alarmeingangs der<br>Flüssigkeitsleck-Erkennung wird auf dem Display angezeigt.                                                                                                    |
| GEBLAESE        | Schaltet das Lüftergebläse auf EIN, AUS oder AUTO, um<br>den einwandfreien Betrieb des Lüfterrelais zu überprüfen. Die<br>Analysatortemperatur wird auf dem Display angezeigt.<br>Wenn GEBLAESE auf AUTO eingestellt ist, schaltet der<br>Analysator das Gebläse aus, wenn die Analysatortemperatur<br>unter 25 °C liegt. Das Gebläse arbeitet kontinuierlich, wenn<br>die Analysatortemperatur mehr als 25 °C beträgt. |
| PROB.SAMML. FUE | Schaltet das Signal zum Füllen des Probennehmers ein oder<br>aus. Das Signal bleibt eingeschaltet, bis es ausgeschaltet<br>wird.                                                                                                    |
| PROB.SAM. LEER. | Legt das Signal fest, um den Probennehmer ein- oder<br>auszuschalten. Das Signal bleibt 5 Sekunden lang<br>eingeschaltet.                                                                                                    |
| PROBENSENSOR    | Die Option PROBENSENSOR kann nicht ausgewählt<br>werden. Der Zustand des Probensensors wird auf dem<br>Display angezeigt.                                                                                                    |
| E/A-STATUS      | Wechselt zum Menü WARTUNG > DIAGNOSE > E/A-<br>STATUS. Das Menü E/A-STATUS zeigt den Status der<br>digitalen und analogen Ein- und Ausgänge an.                                                                                                    |

### 3.8 Durchführen von Flüssigkeitsanalysesimulationen

Führen Sie Flüssigkeitsanalysesimulationen durch, um den einwandfreien Betrieb einer Komponente (z.B. Pumpe, Ventil und Lampe) zu überprüfen. *Hinweis:* Jedes Mal, wenn eine Komponente aktiviert wird, stoppt der Analysator bei Bedarf den Betrieb anderer Geräte, um Schäden am Analysator zu vermeiden.

1. Wählen Sie WARTUNG > DIAGNOSE > SIMULIEREN > FLUESSIGPHASE SIM.

Der Status der Komponenten des Analysators wird angezeigt. Außerdem werden die Messwerte für die Signalintensität (S) und die Referenzintensität (R) für Stickstoff und das Signal-Referenz-Verhältnis (S/R) für Stickstoff auf dem Display angezeigt. *Hinweis:* Neue Intensitäts- und Verhältniswerte werden nur auf dem Display angezeigt, wenn die Detektoren im Doppelzellen-Photometer verwendet werden.

2. Wählen Sie eine Option aus.

Eine eingeschaltete Komponente wird auf dem Display durch ein Sternchen (\*) vor ihrem Namen angezeigt.

| <b>Hinweis:</b> Änd | erungen an dei | n Einstellungen | in diesem N | lenü werden | nicht gespeichert. |
|---------------------|----------------|-----------------|-------------|-------------|--------------------|
|---------------------|----------------|-----------------|-------------|-------------|--------------------|

| Option              | Beschreibung                                                                                                    |
|---------------------|----------------------------------------------------------------------------------------------------|
| XENON-LAMPE         | Schaltet die Xenon-Lampe ein bzw. aus.                                                                                                    |
| NP-PROBENVENTIL     | Schaltet das NP-Probenventil ein bzw. aus.                                                                                                    |
| DI-WASSERVENTIL     | Schaltet das Ventil für entionisiertes Wasser ein bzw. aus.                                                                                                    |
| TN-REINIGUNGSVENTIL | Schaltet das TN-Reinigungsventil ein bzw. aus.                                                                                                    |
| N-PUMPE             | Stellt die Stickstoffpumpe (N) auf den ausgewählten<br>Betriebsmodus ein. Optionen: P-VORW (Pulssteuerung vorwärts)<br>und P-ZUR (Pulssteuerung rückwärts). Legt die Anzahl der<br>Impulse fest (½ Umdrehung des Pumpenrollers).                                                                    |
| DCP-LECKERKENNUNG   | Die Option DCP-LECKERKENNUNG kann nicht ausgewählt<br>werden. Der Zustand des Alarmeingangs der DCP-<br>Leckerkennung für das Doppelzellen-Photometer wird auf dem<br>Display angezeigt. <b>EIN</b> : Im Doppelzellen-Photometer tritt<br>Flüssigkeit aus. <b>AUS</b> : Es ist kein Leck vorhanden. |
| REINIGSVENTIL       | Schaltet das Reinigungsventil ein bzw. aus.                                                                                                    |
| PROBENPUMPE         | Stellt die Probenpumpe auf den ausgewählten Betriebsmodus<br>ein. Optionen: VORW (Vorwärts), ZUR (Rückwärts), P-VORW<br>(Pulssteuerung vorwärts) oder P-ZUR (Pulssteuerung rückwärts).                                                                                                    |
|                     | Wenn P-VORW oder P-ZUR ausgewählt ist, stellen Sie die Anzahl der Impulse ein (½ Umdrehung der Pumpenrolle).                                                                                                    |
|                     | Wenn die Pumpe in Betrieb ist, werden die tatsächliche<br>Impulszeit (äußere Klammern) und die eingestellte Impulszeit<br>(innere Klammern) angezeigt.                                                                                                    |
| E/A-STATUS          | Wechselt zum Menü WARTUNG > DIAGNOSE > E/A-STATUS.<br>Das Menü E/A-STATUS zeigt den Status der digitalen und<br>analogen Ein- und Ausgänge an.                                                                                                    |

## 3.9 Durchführen einer Relaisprüfung oder Prüfung des 4 - 20 mA-Ausgangs

Führen Sie eine Signalsimulation durch, um den einwandfreien Betrieb des Relais und des 4 - 20 mA-Ausgangs zu überprüfen.

- 1. Wählen Sie WARTUNG > DIAGNOSE > SIGNAL SIMULIEREN.
- 2. Wählen Sie eine Option aus.

| Option              | Beschreibung                                                                                                    |
|---------------------|----------------------------------------------------------------------------------------------------|
| ALLGEMEINER FEHLER  | Schaltet das Relais FEHLER ein.<br><i>Hinweis:</i> Informationen, wie Sie feststellen, ob das Fehlerrelais<br>auf normal geschaltet (geschlossen) oder normal stromlos (offen)<br>gesetzt ist, finden Sie in der Installations- und<br>Bedienungsanleitung unter Konfigurieren der Relais, Einstellung<br>ALLGEMEINER FEHLER. |
| ALARM 1 - 6         | Schaltet das Relais ALARM ein, sofern es konfiguriert ist.                                                                                                    |
| KANAL 1 - 6         | Legt einen 4 - 20 mA-Ausgang (z.B. KANAL 1) auf ein<br>ausgewähltes 4 - 20 mA-Signal fest.                                                                                                    |
| STM-ALARM 1 - 6     | Schaltet ein STM-ALARM-Relais ein, sofern es konfiguriert ist.                                                                                                    |
| PROBEN FEHLER 1 - 6 | Schaltet das Relais PROBEN FEHLER für einen bestimmten<br>Strom ein, sofern es konfiguriert ist.                                                                                                    |

| Option             | Beschreibung                                                                                                    |
|--------------------|----------------------------------------------------------------------------------------------------|
| SYNCHRONIS.RELAIS  | Schaltet das Relais SYNC ein, sofern es konfiguriert ist.                                                                                      |
| PROBENSTATUS 1 - 6 | Schaltet das Relais PROBENSTATUS für einen bestimmten<br>Strom ein, sofern es konfiguriert ist.                                                |
| KALIBRIERSIGNAL    | Schaltet das Relais KALIBRIERSIGNAL ein, sofern es konfiguriert ist.                                                                           |
| WARTUNGSSIGNAL     | Schaltet das Relais WARTUNGSSIGNAL ein, sofern es konfiguriert ist.                                                                            |
| STOPP              | Schaltet das Relais STOPP ein, sofern es konfiguriert ist.                                                                                     |
| FEHLER             | Schaltet das Relais FEHLER ein, sofern es konfiguriert ist.                                                                                    |
| FEHL. OD. WARNG    | Schaltet das Relais FEHL. OD. WARNG ein, sofern es konfiguriert ist.                                                                           |
| WARNUNG            | Schaltet das Relais WARNUNG ein, sofern es konfiguriert ist.                                                                                   |
| HINWEIS            | Schaltet das Relais HINWEIS ein, sofern es konfiguriert ist.                                                                                   |
| HANDB.AUSLOESER    | Schaltet das Relais HANDB.AUSLOESER ein, sofern es konfiguriert ist.                                                                           |
| 4-20mA AEND.       | Schaltet das Relais 4-20mA AEND. ein, sofern es konfiguriert ist.                                                                              |
| 4-20mA AEND. 1 - 6 | Schaltet ein Relais 4-20mA AEND.1 - 6 für einen bestimmten<br>Strom ein, sofern es konfiguriert ist.                                           |
| 4-20mA LESEN       | Schaltet das Relais 4-20mA LESEN ein, sofern es konfiguriert ist.                                                                              |
| E/A-STATUS         | Wechselt zum Menü WARTUNG > DIAGNOSE > E/A-STATUS.<br>Das Menü E/A-STATUS zeigt den Status der digitalen und<br>analogen Ein- und Ausgänge an. |

# 3.10 Anzeigen des Eingangs- und Ausgangsstatus

Zeigen Sie die Signale an den digitalen und analogen Ein- und Ausgängen an, um ihren Betrieb zu überprüfen.

- 1. Wählen Sie WARTUNG > DIAGNOSE > E/A-STATUS.
- 2. Wählen Sie eine Option aus.

| Option               | Beschreibung                                                                                                    |
|----------------------|----------------------------------------------------------------------------------------------------|
| DIGITALER<br>EINGANG | Zeigt das digitale Signal an den digitalen Eingängen an (1 = aktiv, 0 = nicht<br>aktiv). Die digitalen Eingänge werden durch das Kürzel "DI" und zwei<br>nachfolgende Ziffern gekennzeichnet, beispielsweise DI09 für den digitalen<br>Eingang 9. |
|                      | Auf die Nummer des digitalen Eingangs folgen das digitale Signal am<br>Eingang und dann die Funktion. " [PROGRAMMIERBAR]" bezeichnet die<br>konfigurierbaren digitalen Eingänge.                                                                  |
|                      | <i>Hinweis:</i> DI09 ist die Eingabetaste. Halten Sie die Eingabetaste gedrückt,<br>um das digitale Signal an DI09 auf 1 zu ändern.                                                                                                    |

| Option               | Beschreibung                                                                                                    |
|----------------------|----------------------------------------------------------------------------------------------------|
| DIGITALER<br>AUSGANG | Zeigt das digitale Signal an den digitalen Ausgängen an (1 = aktiv, 0 = nicht aktiv). Die digitalen Ausgänge werden durch das Kürzel "DO" und zwei nachfolgende Ziffern gekennzeichnet, beispielsweise DO21 für den digitalen Ausgang 21.                                  |
|                      | Auf die Nummer des digitalen Ausgangs folgen das digitale Signal am<br>Ausgang und dann die Funktion. " [PROGRAMMIERBAR]" bezeichnet die<br>konfigurierbaren digitalen Ausgänge.                                                                                           |
|                      | <i>Hinweis:</i> Wenn der Analysator eingeschaltet ist, sind alle digitalen<br>Ausgänge auf 0 gesetzt.                                                                                                    |
|                      | <i>Hinweis:</i> DO21 hat ein digitales Signal von 1, wenn der Kühler eingeschaltet ist, und ein digitales Signal von 0, wenn der Kühler ausgeschaltet ist. Der Kühler läuft etwa 3 Sekunden lang und ist dann 7 Sekunden lang ausgeschaltet.                               |
| ANALOGER<br>EINGANG  | Zeigt den Digitalwert des ADC-Wandlers, die Eingangsspannung und die<br>Funktion jedes analogen Eingangs an. Der Analysator verwendet einen 12-<br>Bit-ADC, sodass der Bereich des digitalen Werts 0 bis 4.095 beträgt. Der<br>Eingangsspannungsbereich beträgt 0 bis 5 V. |
| ANALOGER<br>AUSGANG  | Zeigt den Digitalwert des DAC-Wandlers, die Ausgangsspannung und die<br>Funktion jedes Analogausgangs an. Der Analysator verwendet einen 12-Bit-<br>DAC, sodass der Bereich des digitalen Werts 0 bis 4.095 beträgt. Der<br>Ausgangsspannungsbereich beträgt 0 bis 10 V.   |

# 3.11 Anzeigen des Modbus-Status

- 1. Wählen Sie WARTUNG > DIAGNOSE > MODBUS STATUS aus.
- 2. Wählen Sie eine Option aus.

| Option              | Beschreibung                                                                                                    |
|---------------------|----------------------------------------------------------------------------------------------------|
| MODUS               | Zeigt den Modbus-Betriebsmodus BIOTECTOR an.                                                                                                    |
| GERAT BUS ADRESSE   | Zeigt die Modbus-Adresse des Geräts an.                                                                                                    |
| BUS NACHRICHTENZAHL | Zeigt die Anzahl der Modbus-Meldungen an, die korrekt<br>empfangen und an die Modbus-Adresse des Geräts gesendet<br>wurden.                                                                                        |
|                     | nächsten empfangenen Meldung auf 1 gesetzt.                                                                                                    |
| BUS KOM FEHLERZAHL  | Zeigt die Anzahl der beschädigten oder nicht vollständig<br>empfangenen Modbus-Meldungen an.<br><i>Hinweis:</i> Bei einer Anzahl von 65.535 wird der Zähler mit der<br>nächsten empfangenen Meldung auf 1 gesetzt. |
| HERSTELLERNUMMER    | Zeigt die Herstellernummer für das Gerät an (z. B. "1" für Hach).                                                                                                    |
| GERATENUMMER        | Zeigt die Klasse oder die Familie des Geräts an, falls<br>eingegeben (Standardeinstellung: 1234).                                                                                                    |
| SERIENNUMMER        | Zeigt die Seriennummer des Geräts an.                                                                                                    |
| STANDORT MARKE      | Zeigt den Standort des Geräts an.                                                                                                    |
| FIRMWARE VERS.      | Zeigt die auf dem Gerät installierte Firmware-Version an.                                                                                                    |
| VERS VERZ. KARTE    | Zeigt die vom Gerät verwendete Modbus-Registerkartenversion<br>an. Weitere Informationen finden Sie in den Modbus-<br>Registerkarten im Handbuch für die Erweiterte Konfiguration.                                 |

Zeigt nach den Menüoptionen die ersten 17 Byte der letzten empfangenen (EMP) und übertragenen (ÜTR) Modbus-Meldung an.

### 3.12 Modbus-Fehlersuche

- 1. Stellen Sie sicher, dass die eingegebene Gerätebusadresse korrekt ist. Weitere Informationen hierzu finden Sie in der Installations- und Bedienungsanleitung unter *Konfigurieren der Modbus-Einstellungen*.
- 2. Vergewissern Sie sich, dass die Registeradresse (5-stelliger Code) korrekt ist.
- Wählen Sie WARTUNG > DIAGNOSE > MODBUS STATUS > BUS KOM FEHLERZAHL. Sehen Sie sich die Anzahl der Busübertragungsfehler an. Der Bus-Fehlerzähler sollte sich jedes Mal erhöhen, wenn der Analysator eine ungültige oder nicht vollständig empfangene Modbus-Meldung liest. *Hinweis:* Gültige Meldungen, die nicht an das Gerät adressiert werden, erhöhen den Zählerstand nicht.
- 4. Für die Modbus RTU-Option muss sichergestellt werden, dass das mit Anschlussklemme D+ verbundene Kabel im Gegensatz zu dem mit Anschlussklemme D- verbundenen Kabel positiv vorgespannt ist, wenn sich der Bus im Ruhezustand befindet.
- 5. Vergewissern Sie sich, dass auf J15 der Hauptplatine ein Jumper am Ende des Busses installiert ist, um den Bus zu beenden. Die Hauptplatine befindet sich im Elektronikgehäuse an der Tür hinter der Edelstahlabdeckung.
- 6. Öffnen Sie für die Modbus-TCP-Option die Webschnittstelle. Weitere Informationen hierzu finden Sie in der Installations- und Bedienungsanleitung unter *Konfigurieren des Modbus TCP/IP-Moduls*. Wenn sich die Webschnittstelle nicht öffnet, führen Sie die folgenden Schritte durch:
  - **a.** Vergewissern Sie sich, dass die Netzwerkeinstellungen korrekt sind.
  - **b.** Stellen Sie sicher, dass die Ethernetkabelverbinder vollständig in den Ethernet-Ports installiert sind.
  - **c.** Vergewissern Sie sich, dass die LED für den Modbus-TCP/IP-Anschluss (RJ45) grün leuchtet.

# Kapitel 4 Analyseeinheit

Abbildung 2 zeigt die Pumpen und Komponenten in der Analyseeinheit. Abbildung 3 zeigt die Ventile in der Analyseeinheit.

#### Abbildung 2 Analyseeinheit – Pumpen und Komponenten

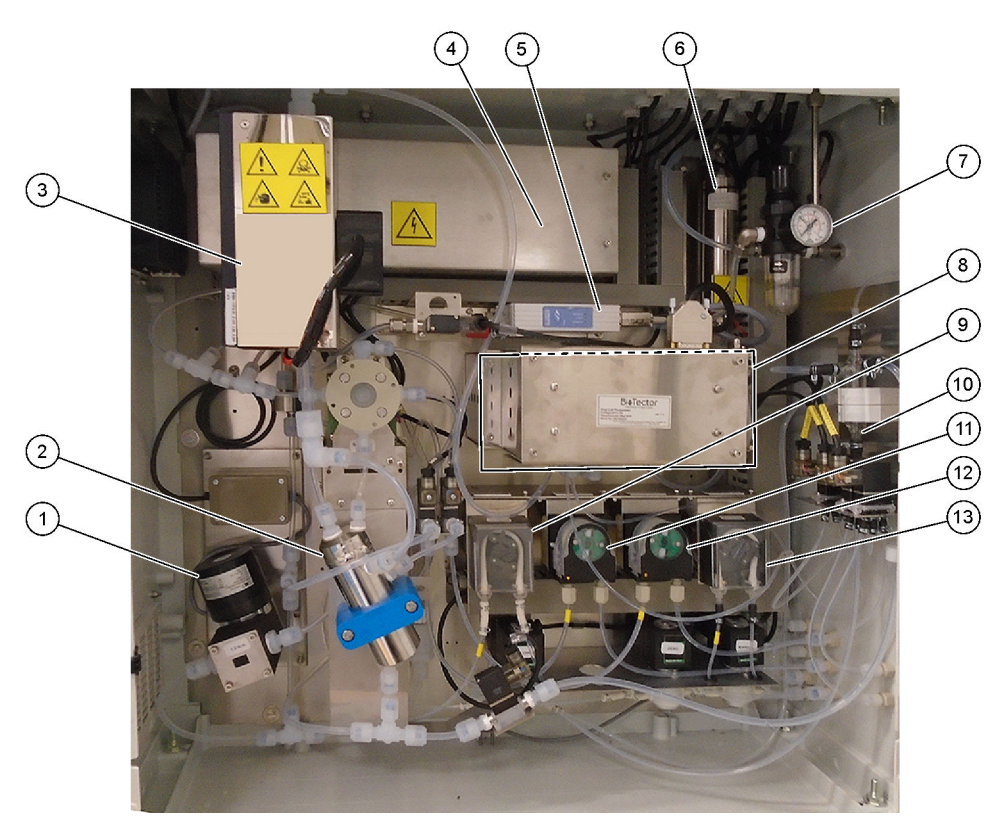

| 1 | NF300 circulation pump, P2 (NF300 Umwälzpumpe, P2) | 8   | CO <sub>2</sub> analyzer (CO2-Analysator)                                                                 |
|---|----------------------------------------------------|-----|----------------------------------------------------------------------------------------------------|
| 2 | Reactor (Reaktor)                                  | 9 : | Sample pump (Probenpumpe)                                                                                 |
| 3 | Cooler (Kühler)                                    | 10  | Oxidized sample catch pot/cleaning vessel<br>(Auffangbehälter/Reinigungsbehälter für oxidierte<br>Proben) |
| 4 | Ozone generator (Ozongenerator)                    | 11  | Acid pump (Säurepumpe)                                                                                    |
| 5 | Mass flow controller (MFC, Massendurchflussregler) | 12  | Base pump (Laugenpumpe)                                                                                   |
| 6 | Ozone destructor (Ozonzerstörer)                   | 13  | Nitrogen (N) pump, LP1 (Stickstoff(N)-Pumpe, LP1)                                                         |
| 7 | Oxygen regulator (Sauerstoffregler)                |     |                                                                                                    |

## Abbildung 3 Analyseeinheit – Ventile

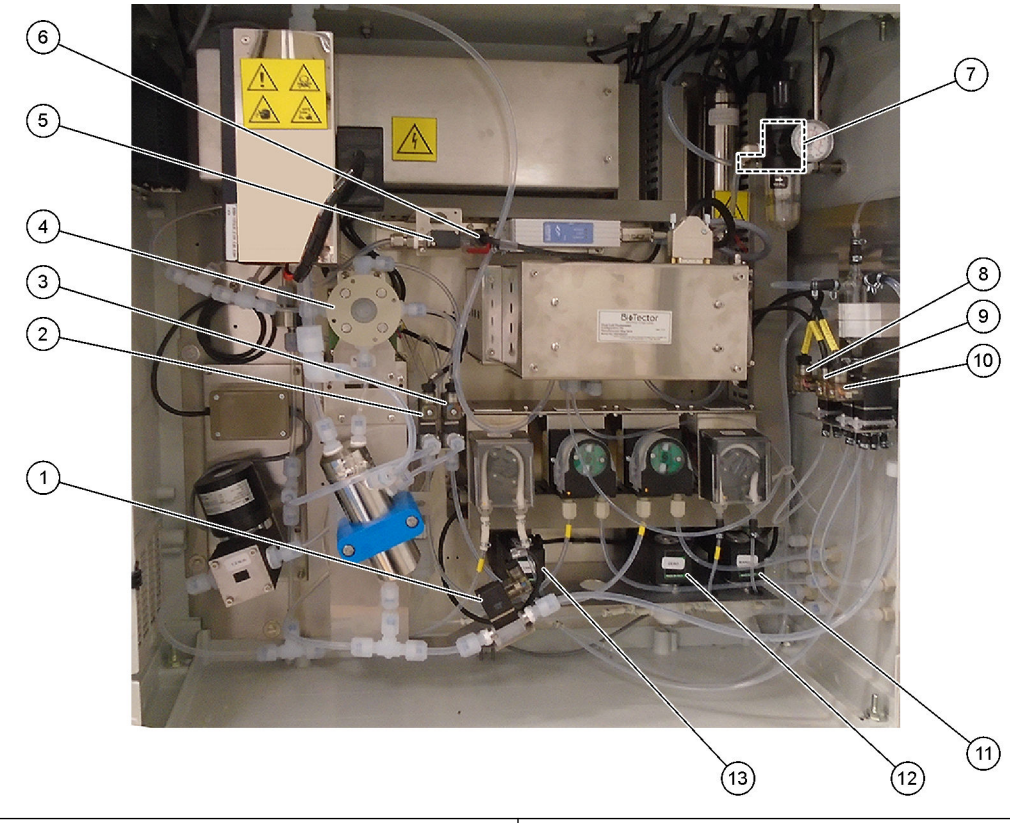

| 1 | Sample out valve, MV5 (Probenauslassventil, MV5)  | 8  | NP sample valve, LV3 (NP-Probenventil, LV3)                                                           |
|---|---------------------------------------------------|----|----------------------------------------------------------------------------------------------------|
| 2 | Acid valve, MV6 (Säureventil, MV6)                | 9  | DI water valve, LV2 (DI-Wasserventil, LV2)                                                            |
| 3 | Base valve (optional) (Laugenventil, optional)    | 10 | TN cleaning valve, LV1 (TN-Reinigungsventil, LV1)                                                     |
| 4 | Sample (ARS) valve, MV4 (Probenventil (ARS), MV4) | 11 | Manual valve (Span Calibration valve), MV9 (Handventil (Bereichskalibrierungsventil), MV9)            |
| 5 | Injection valve, MV7 (Einspritzventil, MV7)       | 12 | Zero water valve (Zero Calibration valve),<br>MV15 (Nullwasserventil (Nullkalibrierungsventil), MV15) |
| 6 | Non-return valve (check valve) (Rückschlagventil) | 13 | Cleaning valve (Reinigungsventil)                                                                     |
| 7 | Exhaust valve, MV1 (Auspuffventil, MV1)           |    |                                                                                                    |

# Kapitel 5 Komponenten des Steuerungsgehäuses

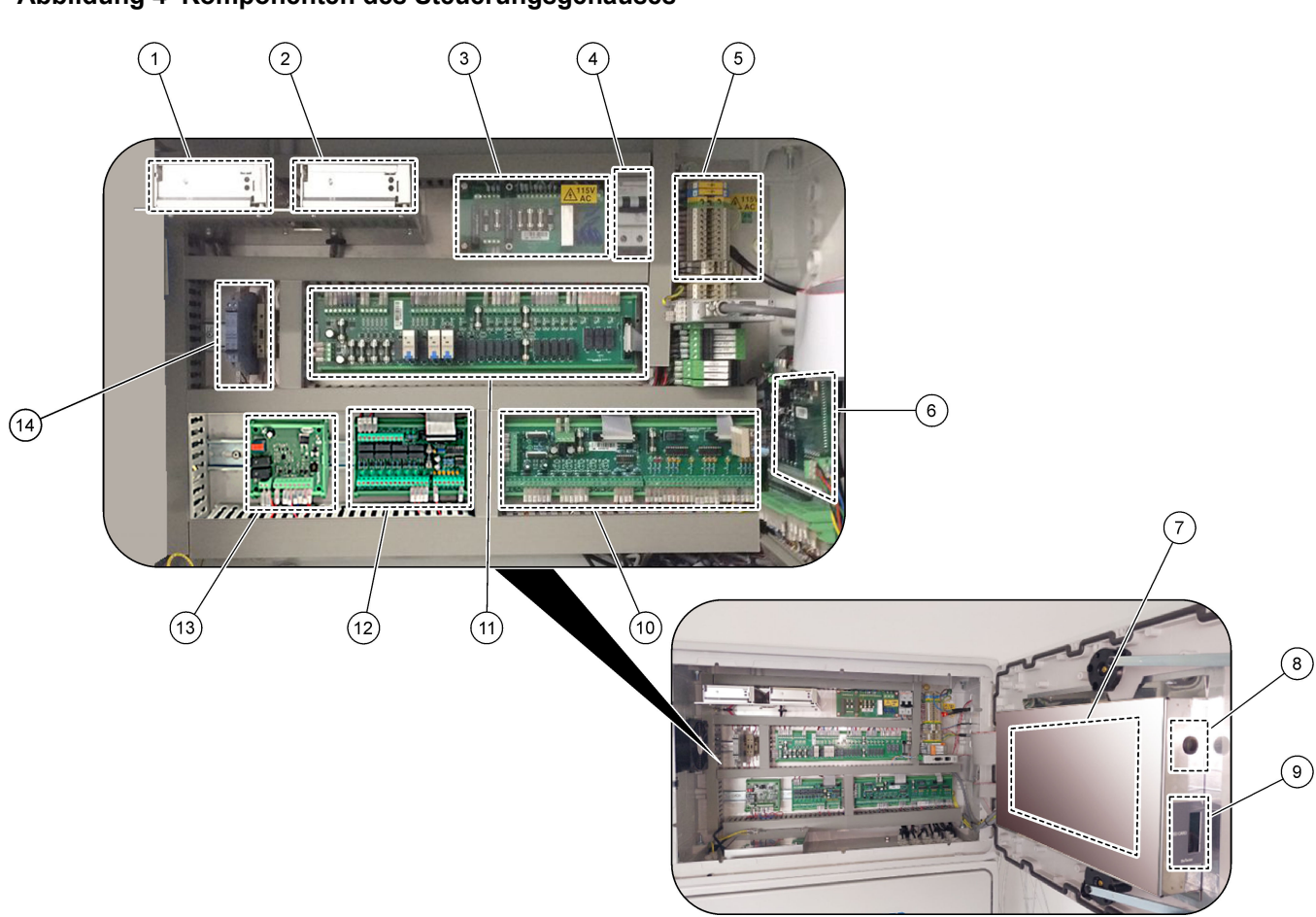

| 1 Netzteil für Hauptplatine                            | 8 Zugang für die Helligkeit des LCD-Bildschirms |
|--------------------------------------------------------|-------------------------------------------------|
| 2 Netzteil für Pumpen und Ventile                      | 9 SD/MMC-Kartensteckplatz                       |
| 3 Netzspannungsplatine (PCB)                           | 10 Signal-PCB                                   |
| 4 Hauptnetzschalter                                    | 11 Relais-PCB                                   |
| 5 Klemmen für Kundenanschlüsse                         | 12 Zusatz-/Stromerweiterungsplatine (optional)  |
| 6 NP E/A-PCB (E/A-Platine für Stickstoff und Phosphor) | 13 Sicherheitsrelais PCB                        |
| 7 Hauptplatine                                         | 14 4 - 20 mA-Isolatoren                         |

#### Abbildung 4 Komponenten des Steuerungsgehäuses

#### Abbildung 5 Hauptplatinenkomponenten

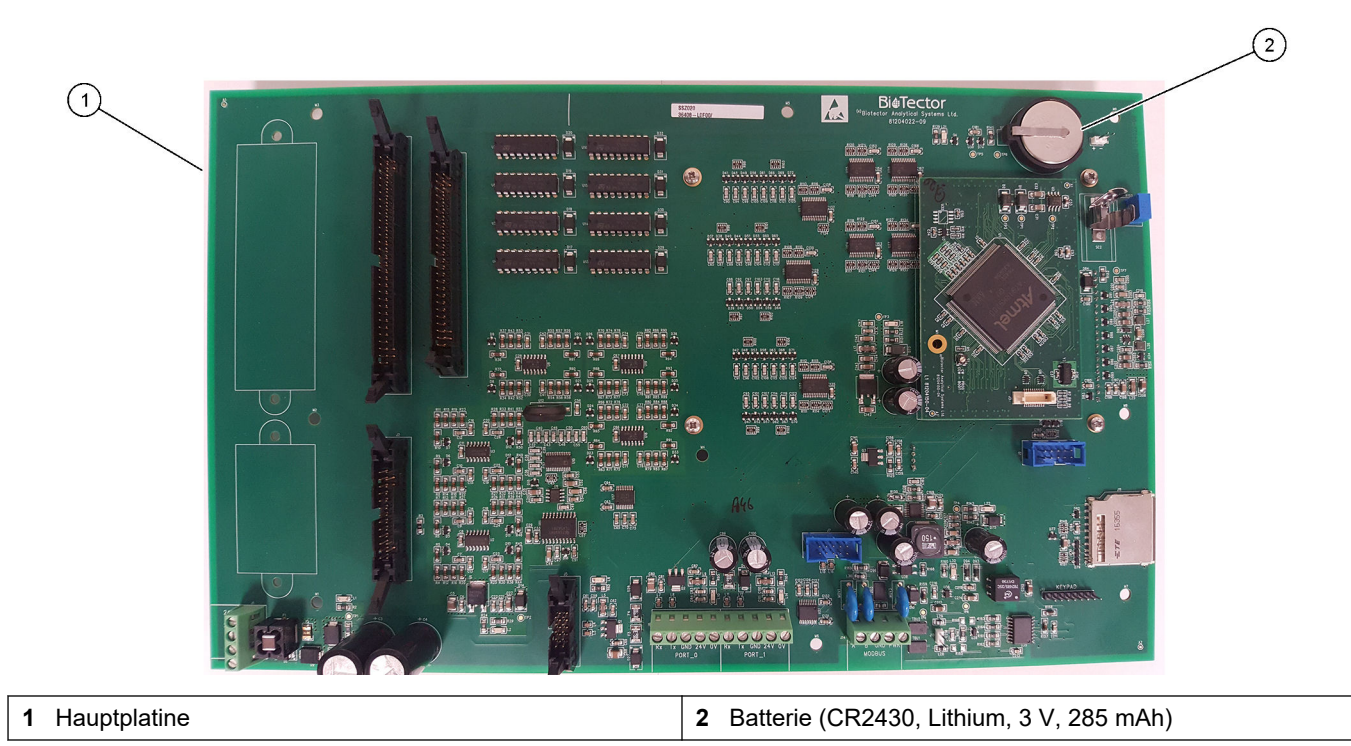

40

# Kapitel 6 Ersatzteile und Zubehör

# **WARNUNG**

Verletzungsgefahr. Die Verwendung nicht zugelassener Teile kann zur Verletzung von Personen, zu Schäden am Messgerät oder zu Fehlfunktionen der Ausrüstung führen. Die Ersatzteile in diesem Abschnitt sind vom Hersteller zugelassen.

*Hinweis:* Produkt- und Artikelnummern können für einige Verkaufsgebiete abweichen. Wenden Sie sich an die zuständige Vertriebsgesellschaft oder an die auf der Webseite des Unternehmens aufgeführten Kontaktinformationen.

#### Verbrauchsmaterial

| Beschreibung          | Menge | Artikelnr.         |
|-----------------------|-------|--------------------|
| Säurereagenz          | 20 L  | 2985462            |
| Laugereagenz          | 20 L  | 2985562            |
| TN-Reinigungslösung   | 20 L  | 2985662            |
| Entionisiertes Wasser | 20 L  | 27362 <sup>3</sup> |

#### Ersatzteile

| Beschreibung                                                                        | Zu lagernde<br>Menge | Artikelnr. |
|-------------------------------------------------------------------------------------|----------------------|------------|
| Kit für Wartung nach 6 Monaten, B7000 TOC TN-Analysator                             | 1                    | 19-KIT-117 |
| Kit für Wartung nach 12 Monaten, B7000 TOC TN-Analysator                            | 1                    | 19-KIT-118 |
| Kit für Wartung nach 6 Monaten, NF300 Umwälzpumpe mit PTFE-beschichteter<br>Membran | 1                    | 19-KIT-110 |
| Kit für Wartung nach 24 Monaten, Umwälzpumpe NF300                                  | 1                    | 19-KIT-146 |
| Säure- oder Laugenpumpe, SR25                                                       | 0                    | 19-ASF-004 |
| ARM-Mainboard, Version 9, umfasst:<br>Prozessor und LCD                             | 0                    | 19-PCB-053 |
| CO <sub>2</sub> -Analysator, Hastelloy, 0 - 10.000 ppm                              | 0                    | 19-CO2-007 |
| Kühler                                                                              | 0                    | 19-PCS-002 |
| Isolationsverstärker                                                                | 1                    | 10-KNK-001 |
| Massendurchflussregler (MFC)                                                        | 0                    | 12-PCP-001 |
| Heizelement Ozonzerstörer                                                           | 0                    | 10-HAW-001 |
| Sammelbehälter für oxidierte Proben (OSCP), Reinigungsbehälter, Glasgeräte, 50 mm   | 1                    | 10-KBS-019 |
| Sauerstoff-Überdruckregler, 0 - 700 mbar                                            | 1                    | 10-MAC-001 |
| Stromplatine, 115 V AC Analysator, B7000                                            | 1                    | 19-PCB-160 |
| Stromplatine, 230 V AC Analysator, B7000                                            | 1                    | 19-PCB-250 |
| PTFE-Endring und PEEK-Sicherungsring (Satz), 1 x 1/8 Zoll                           | 1                    | 10-EMT-118 |
| PTFE-Endring und PEEK-Sicherungsring (Satz), 1 x 3/16 Zoll                          | 5                    | 10-EMT-136 |
| PTFE-Endring und PEEK-Sicherungsring (Satz), 1 x 1/4 Zoll                           | 5                    | 10-EMT-114 |
| Probenpumpe, WMM60                                                                  | 1 <sup>4</sup>       | 19-MAX-004 |
| Schlauch, PFA, 1/8 Zoll AD x 1/16 Zoll ID, 1 m lang                                 | 5 m lang             | 10-SCA-001 |
| Schlauch, PFA, 3/16 Zoll AD x 1/8 Zoll ID, 1 m lang                                 | 5 m lang             | 10-SCA-002 |

<sup>3</sup> Nicht verfügbar in der EU. Als Alternative 27256 (4 L) verwenden.

<sup>4</sup> Normalerweise alle 24 Monate ausgetauscht.

#### Ersatzteile und Zubehör

#### Ersatzteile (fortgesetzt)

| Beschreibung                                                                             | Zu lagernde<br>Menge | Artikelnr. |
|------------------------------------------------------------------------------------------|----------------------|------------|
| Schlauch, PFA, 1/4 Zoll AD x 4 mm ID, 1 m lang                                           | 5 m lang             | 10-SCA-003 |
| Schlauch, PFA, 1/4 Zoll AD x 1/8 Zoll ID (6,35 mm AD x 3,18 mm ID), 1 m lang             | 5 m lang             | 10-SCA-006 |
| Schlauch, EMPP, 6,4 mm AD x 3,2 mm ID, 1 m lang                                          | 2 m lang             | 10-REH-002 |
| Schlauch, EMPP, 5,6 mm AD x 2,4 mm ID, 1 m lang                                          | 1 m lang             | 10-REH-003 |
| N/O-Ventil, mit Stopfen, Typ 6606 Burkert                                                | 1                    | 19-EMC-002 |
| C/O-Ventil, mit Stopfen, Typ 6606 Burkert                                                | 1                    | 19-EMC-003 |
| Rückschlagventil, 1 psi                                                                  | 1                    | 10-SMR-001 |
| Probenventil, PEEK ARS                                                                   | 1 <sup>4</sup>       | 10-EMT-004 |
| Ventil, SIRAI Quetschventil, komplett                                                    | 0                    | 12-SIR-001 |
| CO-Ventil, mit Schlauchanschlüssen und Stopfen, Typ 6606 Burkert                         | 1                    | 19-EMC-009 |
| DCP-Modul (Doppelzellen-Photometer) <sup>5</sup> , umfasst:<br>Messzelle und Xenon-Lampe | 1                    | 19-TND-001 |
| Messzelle, TN , 45 x 0,5 mm                                                              | 0                    | 10-OPT-001 |
| Messzelle, TN, 45 x 1 mm                                                                 | 0                    | 10-OPT-002 |
| Messzelle, TN, 45 x 2 mm                                                                 | 0                    | 10-OPT-003 |
| Messzelle, TN, 45 x 5 mm                                                                 | 0                    | 10-OPT-004 |
| Messzelle, TN, 45 x 10 mm                                                                | 0                    | 10-OPT-005 |
| Stickstoffpumpe (N), WMM60                                                               | 1 <sup>4</sup>       | 19-MAX-004 |
| NP E/A-Karte (81204290)                                                                  | 0                    | 17-PCB-031 |
| Schlauch, Viton, 9,5 mm AD x 5,5 mm ID, 25 mm lang                                       | 5                    | 10-JWA-008 |

<sup>&</sup>lt;sup>5</sup> Wenden Sie sich an den technischen Support, um die Messzelle auszuwählen.

HACH COMPANY World Headquarters

P.O. Box 389, Loveland, CO 80539-0389 U.S.A. Tel. (970) 669-3050 (800) 227-4224 (U.S.A. only) Fax (970) 669-2932 orders@hach.com www.hach.com

#### HACH LANGE GMBH

Willstätterstraße 11 D-40549 Düsseldorf, Germany Tel. +49 (0) 2 11 52 88-320 Fax +49 (0) 2 11 52 88-210 info-de@hach.com www.de.hach.com

#### HACH LANGE Sàrl 6, route de Compois 1222 Vésenaz SWITZERLAND Tel. +41 22 594 6400 Fax +41 22 594 6499

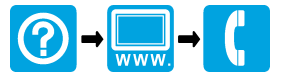

© Hach Company/Hach Lange GmbH, 2020, 2024–2025. Alle Rechte vorbehalten. Gedruckt in Irland.